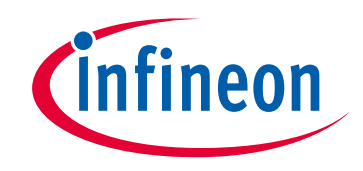

# Please note that Cypress is an Infineon Technologies Company.

The document following this cover page is marked as "Cypress" document as this is the company that originally developed the product. Please note that Infineon will continue to offer the product to new and existing customers as part of the Infineon product portfolio.

# Continuity of document content

The fact that Infineon offers the following product as part of the Infineon product portfolio does not lead to any changes to this document. Future revisions will occur when appropriate, and any changes will be set out on the document history page.

# Continuity of ordering part numbers

Infineon continues to support existing part numbers. Please continue to use the ordering part numbers listed in the datasheet for ordering.

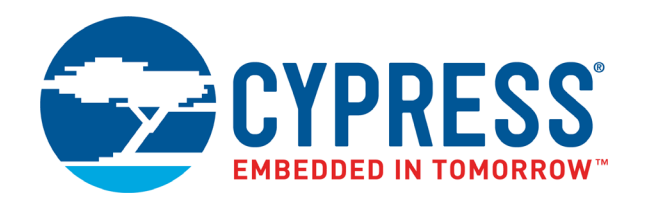

# CY8CKIT-145-40XX

# PSoC<sup>®</sup> 4000S Prototyping Kit Guide

Doc. # 002-11504 Rev. \*C

Cypress Semiconductor 198 Champion Court San Jose, CA 95134-1709 www.cypress.com

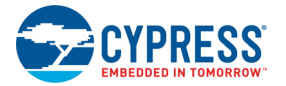

#### Copyrights

© Cypress Semiconductor Corporation, 2016-2018. This document is the property of Cypress Semiconductor Corporation and its subsidiaries, including Spansion LLC ("Cypress"). This document, including any software or firmware included or referenced in this document ("Software"), is owned by Cypress under the intellectual property laws and treaties of the United States and other countries worldwide. Cypress reserves all rights under such laws and treaties and does not, except as specifically stated in this paragraph, grant any license under its patents, copyrights, trademarks, or other intellectual property rights. If the Software is not accompanied by a license agreement and you do not otherwise have a written agreement with Cypress governing the use of the Software, then Cypress hereby grants you a personal, non-exclusive, nontransferable license (without the right to sublicense) (1) under its copyright rights in the Software (a) for Software provided in source code form, to modify and reproduce the Software solely for use with Cypress hardware products, only internally within your organization, and (b) to distribute the Software in binary code form externally to end users (either directly or indirectly through resellers and distributors), solely for use on Cypress hardware product units, and (2) under those claims of Cypress's patents that are infringed by the Software (as provided by Cypress, unmodified) to make, use, distribute, and import the Software solely for use, reproduction, modification, translation, or compilation of the Software is prohibited.

TO THE EXTENT PERMITTED BY APPLICABLE LAW.CYPRESS MAKES NO WARRANTY OF ANY KIND, EXPRESS OR IMPLIED, WITH REGARD TO THIS DOCUMENT OR ANY SOFTWARE OR ACCOMPANYING HARDWARE, INCLUDING, BUT NOT LIMITED TO, THE IMPLIED WARRANTIES OF MERCHANTABILITY AND FITNESS FOR A PARTICULAR PURPOSE. No computing device can be absolutely secure. Therefore, despite security measures implemented in Cypress hardware or software products, Cypress does not assume any liability arising out of any security breach, such as unauthorized access to or use of a Cypress product. In addition, the products described in these materials may contain design defects or errors known as errata which may cause the product to deviate from published specifications. To the extent permitted by applicable law, Cypress reserves the right to make changes to this document without further notice. Cypress does not assume any liability arising out of the application or use of any product or circuit described in this document. Any information provided in this document, including any sample design information or programming code, is provided only for reference purposes. It is the responsibility of the user of this document to properly design, program, and test the functionality and safety of any application made of this information and any resulting product. Cypress products are not designed, intended, or authorized for use as critical components in systems designed or intended for the operation of weapons, weapons systems, nuclear installations, life-support devices or systems, other medical devices or systems (including resuscitation equipment and surgical implants), pollution control or hazardous substances management, or other uses where the failure of the device or system could cause personal injury, death, or property damage ("Unintended Uses"). A critical component is any component of a device or system whose failure to perform can be reasonably expected to cause the failure of the device or system, or to affect its safety or effectiveness. Cypress is not liable, in whole or in part, and you shall and hereby do release Cypress from any claim, damage, or other liability arising from or related to all Unintended Uses of Cypress products. You shall indemnify and hold Cypress harmless from and against all claims, costs, damages, and other liabilities, including claims for personal injury or death, arising from or related to any Unintended Uses of Cypress products.

Cypress, the Cypress logo, Spansion, the Spansion logo, and combinations thereof, WICED, PSoC, CapSense, EZ-USB, F-RAM, and Traveo are trademarks or registered trademarks of Cypress in the United States and other countries. For a more complete list of Cypress trademarks, visit cypress.com. Other names and brands may be claimed as property of their respective owners.

# Contents

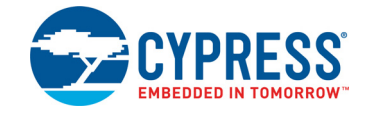

|          | Safety I                               | nformation                                                                                                    | 5                                                                                      |
|----------|----------------------------------------|----------------------------------------------------------------------------------------------------|----------------------------------------------------------------------------------------|
| 1.       | Introdu                                | ction                                                                                                    | 6                                                                                      |
|          | 1.1                                    | Kit Contents                                                                                                    | 7                                                                                      |
|          | 1.2                                    | Board Details                                                                                                    | 8                                                                                      |
|          | 1.3                                    | PSoC Creator                                                                                                    | 10                                                                                     |
|          |                                        | 1.3.1 PSoC Creator Code Examples                                                                                                    | 11                                                                                     |
|          |                                        | 1.3.2 Kit Code Examples                                                                                                    | 12                                                                                     |
|          |                                        | 1.3.3 PSoC Creator Help                                                                                                    | 12                                                                                     |
|          | 1.4                                    | Getting Started                                                                                                    | 13                                                                                     |
|          | 1.5                                    | Additional Learning Resources                                                                                                    | 13                                                                                     |
|          | 1.6                                    | Technical Support                                                                                                    | 14                                                                                     |
|          | 1.7                                    | Documentation Conventions                                                                                                    | 14                                                                                     |
|          | 1.8                                    | Acronyms                                                                                                    | 15                                                                                     |
| 2.       | Softwa                                 | re Installation                                                                                                    | 16                                                                                     |
|          | 2.1                                    | Before You Begin                                                                                                    | 16                                                                                     |
|          | 2.2                                    | Install Software                                                                                                    | 16                                                                                     |
|          | 2.3                                    | Uninstall Software                                                                                                    | 19                                                                                     |
|          |                                        |                                                                                                    |                                                                                        |
| 3.       | Kit Ope                                | eration                                                                                                    | 20                                                                                     |
| 3.       | <b>Kit Ope</b><br>3.1                  | station<br>Theory of Operation                                                                                                    | <b>20</b>                                                                              |
| 3.       | <b>Kit Ope</b><br>3.1<br>3.2           | eration<br>Theory of Operation<br>KitProg2                                                                                                    | <b>20</b><br>20<br>23                                                                  |
| 3.       | <b>Kit Ope</b><br>3.1<br>3.2           | <pre>sration Theory of Operation KitProg2 3.2.1 Programming and Debugging Using PSoC Creator</pre>                                                                                                    | <b>20</b><br>20<br>23<br>23                                                            |
| 3.       | <b>Kit Ope</b><br>3.1<br>3.2           | <ul> <li>Fration</li> <li>Theory of Operation</li> <li>KitProg2</li> <li>3.2.1 Programming and Debugging Using PSoC Creator</li> <li>3.2.2 Programming Using PSoC Programmer</li> </ul>                                                                                                    | <b>20</b><br>20<br>23<br>23<br>25                                                      |
| 3.       | Kit Ope<br>3.1<br>3.2                  | Pration         Theory of Operation         KitProg2         3.2.1       Programming and Debugging Using PSoC Creator         3.2.2       Programming Using PSoC Programmer         3.2.3       Mass Storage Programming                                                                                                    | <b>20</b><br>20<br>23<br>23<br>23<br>25<br>25                                          |
| 3.       | Kit Ope<br>3.1<br>3.2                  | Pration         Theory of Operation         KitProg2         3.2.1       Programming and Debugging Using PSoC Creator         3.2.2       Programming Using PSoC Programmer         3.2.3       Mass Storage Programming         3.2.4       USB-UART Bridge                                                                                      | <b>20</b><br>20<br>23<br>23<br>23<br>25<br>25<br>25<br>25                              |
| 3.       | Kit Ope<br>3.1<br>3.2                  | Pration         Theory of Operation         KitProg2         3.2.1       Programming and Debugging Using PSoC Creator         3.2.2       Programming Using PSoC Programmer         3.2.3       Mass Storage Programming         3.2.4       USB-UART Bridge         3.2.5       USB-I2C Bridge                                                   | <b>20</b><br>20<br>23<br>23<br>25<br>25<br>25<br>25<br>25<br>25                        |
| 3.       | Kit Ope<br>3.1<br>3.2<br>Code E        | eration         Theory of Operation         KitProg2         3.2.1       Programming and Debugging Using PSoC Creator         3.2.2       Programming Using PSoC Programmer         3.2.3       Mass Storage Programming         3.2.4       USB-UART Bridge         3.2.5       USB-I2C Bridge                                                   | 20<br>20<br>23<br>23<br>25<br>25<br>25<br>25<br>25<br>25<br>25<br>25                   |
| 3.<br>4. | Kit Ope<br>3.1<br>3.2<br>Code E<br>4.1 | Pration         Theory of Operation         KitProg2         3.2.1       Programming and Debugging Using PSoC Creator         3.2.2       Programming Using PSoC Programmer         3.2.3       Mass Storage Programming         3.2.4       USB-UART Bridge         3.2.5       USB-I2C Bridge         xamples       Using the Kit Code Examples | 20<br>20<br>23<br>23<br>25<br>25<br>25<br>25<br>25<br>25<br>25<br>25<br>25<br>25<br>25 |

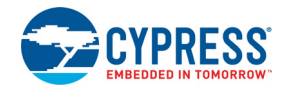

Α.

| Appendix |                                                                     |    |
|----------|---------------------------------------------------------------------|----|
| A.1      | Hardware Functional Description                                     | 29 |
|          | A.1.1 Board Details                                                 | 29 |
|          | A.1.2 Hardware Details                                              | 31 |
| A.2      | Schematics                                                          | 48 |
| A.3      | Bill of Materials                                                   | 48 |
| A.4      | Programming the PSoC 4000S Prototyping Kit Using Miniprog3/KitProg2 |    |
|          | 5 5 5 5 7 7 7 7 7 7 7 7 7 7 7 7 7 7 7 7                             |    |

### **Revision History**

50

# Safety Information

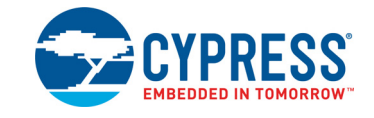

# **Regulatory Compliance**

The CY8CKIT-145-40XX PSoC<sup>®</sup> 4000S Prototyping Kit is intended for use as a development platform for hardware or software in a laboratory environment. The board is an open system design, which does not include a shielded enclosure. This may cause interference to other electrical or electronic devices in close proximity. In a domestic environment, this product may cause radio interference. In such cases, you may be required to take adequate preventive measures. In addition, this board should not be used near any medical equipment or RF devices.

Attaching additional wiring to this product or modifying the product operation from the factory default may affect its performance and cause interference with other apparatus in the immediate vicinity. If such interference is detected, suitable mitigating measures should be taken.

The PSoC 4000S Prototyping Kit, as shipped from the factory, has been verified to meet with the requirements of CE as a Class A product.

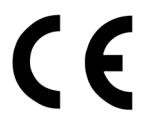

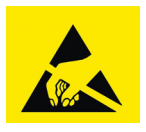

The PSoC 4000S Prototyping Kit contains electrostatic discharge (ESD) sensitive devices. Electrostatic charges readily accumulate on the human body and any equipment, and can discharge without detection. Permanent damage may occur on devices subjected to high-energy discharges. Proper ESD precautions are recommended to avoid performance degradation or loss of functionality. Store unused PSoC 4000S Prototyping kits in the protective shipping package.

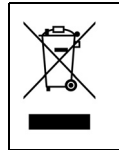

#### End-of-Life/Product Recycling

This kit has an end-of life five years from the date of manufacture which is encoded in bar code placed on the pack. Contact your nearest recycler for discarding the kit.

# **General Safety Instructions**

#### ESD Protection

ESD can damage boards and associated components. Cypress recommends that you perform procedures only at an ESD workstation. If an ESD workstation is not available, use appropriate ESD protection by wearing an antistatic wrist strap attached to a grounded metal object.

#### Handling Boards

PSoC 4000S Prototyping Kit is sensitive to ESD. Hold the board only by its edges. After removing the board from its box, place it on a grounded, static-free surface. Use a conductive foam pad if available. Do not slide the board over any surface.

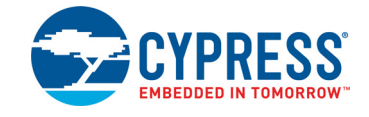

Thank you for your interest in the CY8CKIT-145-40XX PSoC<sup>®</sup> 4000S Prototyping Kit. The PSoC 4000S Prototyping Kit enables customers to evaluate and develop projects using the PSoC 4000S device family.

PSoC 4000S device family is an expansion to the PSoC 4000 device family that offers more flash, GPIOs, and programmable analog and digital blocks. PSoC 4000S device is a programmable embedded system-on chip, integrating custom analog and digital peripheral functions, memory, and an ARM<sup>®</sup> Cortex<sup>®</sup>-M0+ microcontroller on a single chip. The programmable analog and digital peripheral functions allow higher flexibility, in-field tuning of the design, and faster time-to-market.

The PSoC 4000S Prototyping Kit offers an open footprint breakout board to maximize the end utility of the PSoC 4000S device. This kit provides a low-cost alternative to device samples while providing a platform to easily develop and integrate the PSoC 4000S device into your end-system.

The board includes the following features:

- 3 CapSense buttons
- 5-Segment CapSense slider
- LEDs to provide feedback
- Onboard CMOD, CTANK, CintA and CintB capacitors to enable CapSense development
- Bypass capacitor to ensure high-quality analog-to-digital conversions (No Load by default)
- A push button to provide a simple user input
- Load capacitors to connect the 32-kHz external crystal oscillator
- Cypress EZ-BLE<sup>®</sup> PRoC<sup>™</sup> Module
- 5-V operation

The PSoC 4000S Prototyping Kit also integrates Cypress KitProg2, which enables onboard programming, debugging, and bridging functionality such as USB-UART and USB-I2C. KitProg2 is used to program and debug the target PSoC 4000S/EZ-BLE PRoC device. The PSoC 4000S Prototyping kit is designed to snap away the KitProg2 board from the PSoC 4000S target board.

You will use PSoC Creator<sup>™</sup> to develop and debug your PSoC 4000S device projects. PSoC Creator is Cypress's standard integrated design environment (IDE). If you are new to PSoC Creator, see the documentation on the PSoC Creator home page. You can also refer the application note AN79953 - Getting Started with PSoC 4, which gives an introduction to the PSoC 4 device.

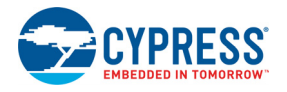

# 1.1 Kit Contents

The PSoC 4000S Prototyping Kit contains PSoC 4000S Prototyping board and Quick Start Guide. The PSoC 4000S Prototyping board is as shown in Figure 1-1.

Figure 1-1. PSoC 4000S Prototyping Board

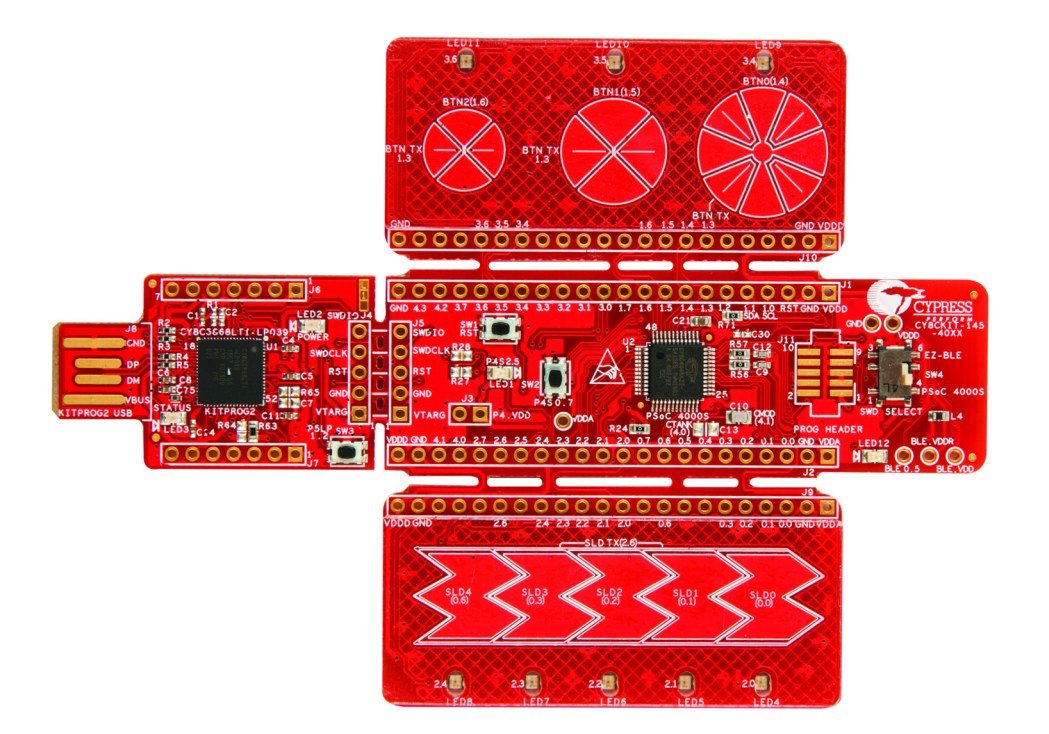

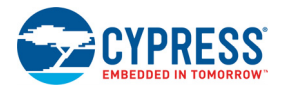

# 1.2 Board Details

The PSoC 4000S Prototyping board consists of the blocks as shown in Figure 1-2. Also, Figure 1-3 shows the pin mapping for kit headers.

Figure 1-2. PSoC 4000S Prototyping Board Block Diagram

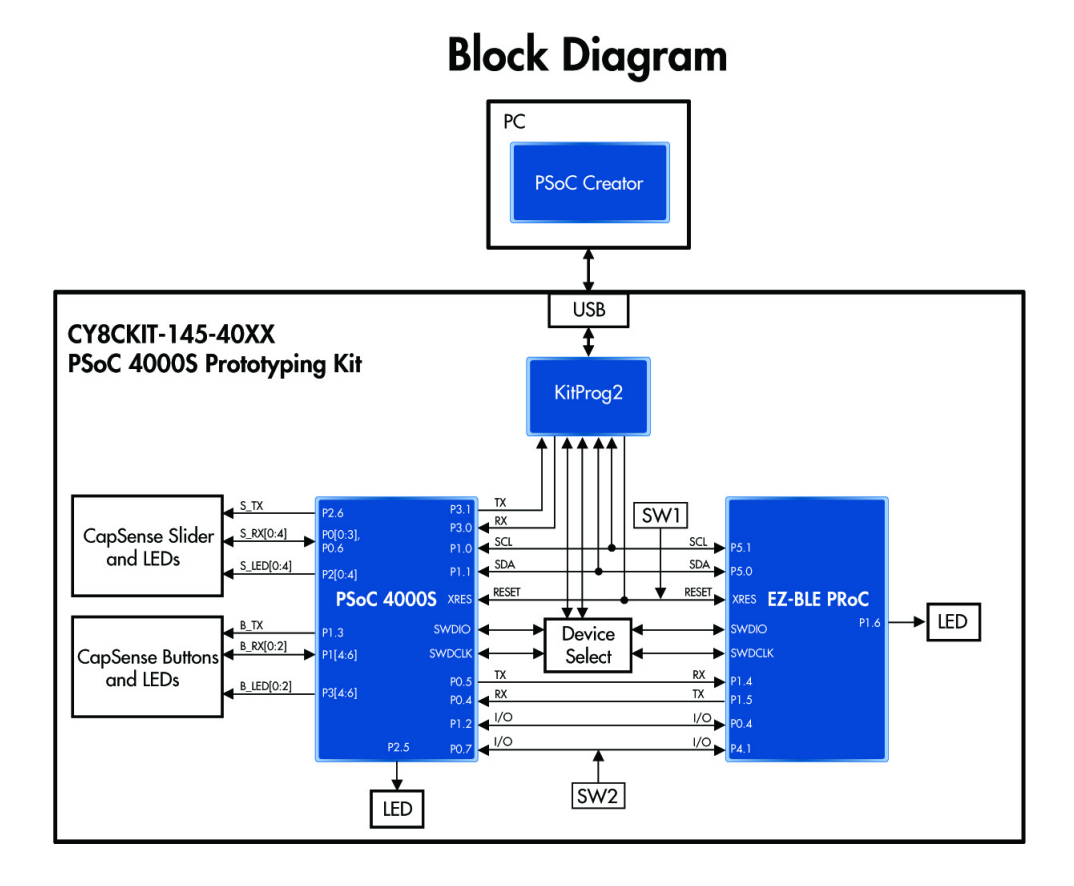

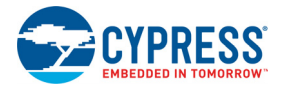

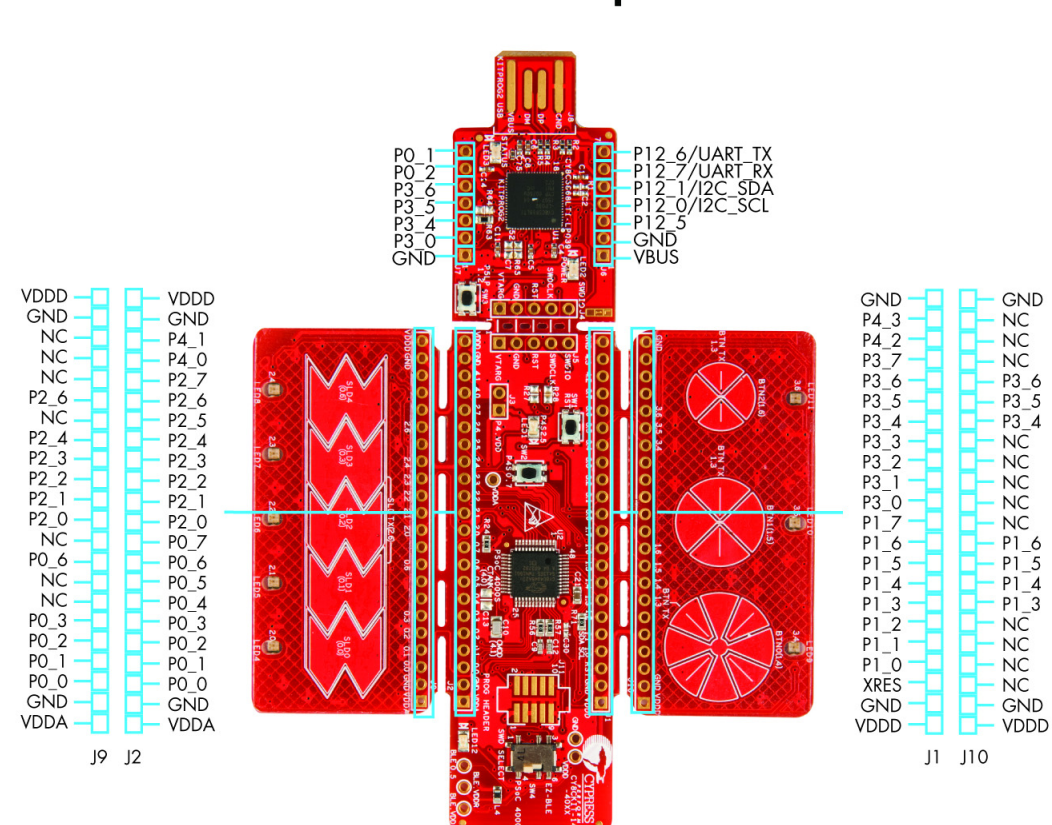

# **Pinout Description**

Figure 1-3. PSoC 4000S Prototyping Board Pin Details

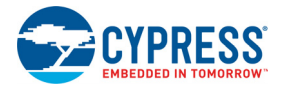

# **1.3 PSoC Creator**

PSoC Creator is a state-of-the-art, easy-to-use IDE. It introduces revolutionary hardware and software co-design, powered by a library of fully verified and characterized PSoC Components<sup>™</sup>, as shown in Figure 1-4. With PSoC Creator, you can:

- 1. Drag and drop Components to build your hardware system design in the main design workspace
- 2. Co-design your application firmware with the PSoC hardware
- 3. Configure Components using configuration tools
- 4. Explore the library of 100+ Components
- 5. Access Component datasheets

Figure 1-4. PSoC Creator Features

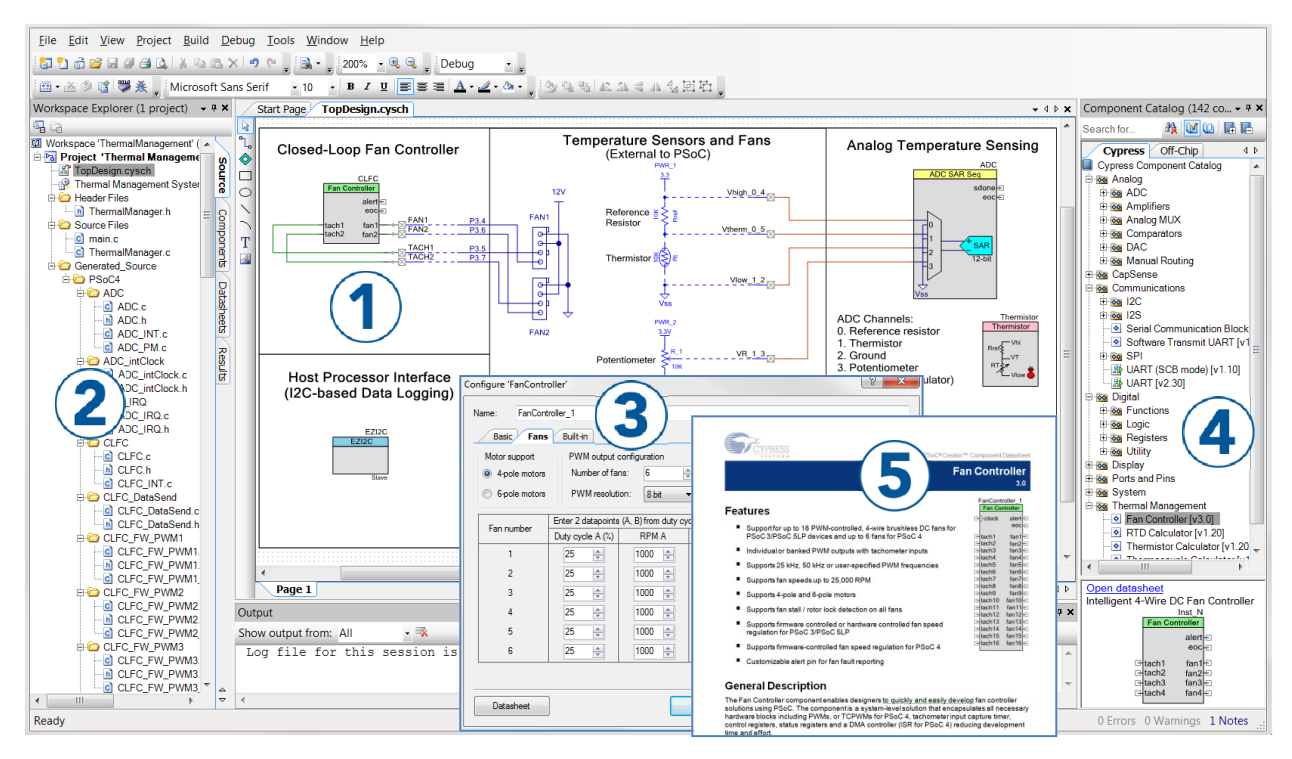

PSoC Creator also enables you to tap into an entire tool ecosystem with integrated compiler chains and production programmers for PSoC devices.

For more information, visit www.cypress.com/psoccreator.

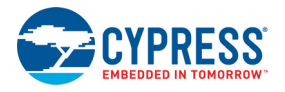

### 1.3.1 PSoC Creator Code Examples

PSoC Creator includes a large number of code examples. These examples are accessible from the PSoC Creator **Start Page**, as shown in Figure 1-5.

Code examples can speed up your design process by starting you off with a complete design, instead of a blank page. The code examples also show how to use PSoC Creator Components for various applications. Code examples and documentation are included as shown in Figure 1-6.

In the Find Code Examples dialog shown in Figure 1-6, you have several options:

- Filter for examples based on a device family or keyword.
- Select from the list of examples offered based on the Filter Options.
- View the project documentation for the selection (on the **Documentation** tab).
- View the code for the selection on the **Sample Code** tab. You can also copy and paste code from this window to your project, which can help speed up code development.
- Create new workspace for the code example or add to your existing workspace. This can speed up your design process by starting you off with a complete, basic design. You can then adapt that design to your application.

Figure 1-5. Code Examples in PSoC Creator

| Start Page            |
|-----------------------|
| Learn                 |
| Getting Acquainted    |
| New in 4.2            |
| News and Information  |
| Start                 |
| Create New Project    |
| Open Existing Project |
| Find Code Example     |
| 🗆 Kits 💋              |

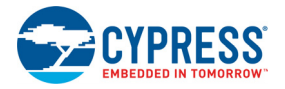

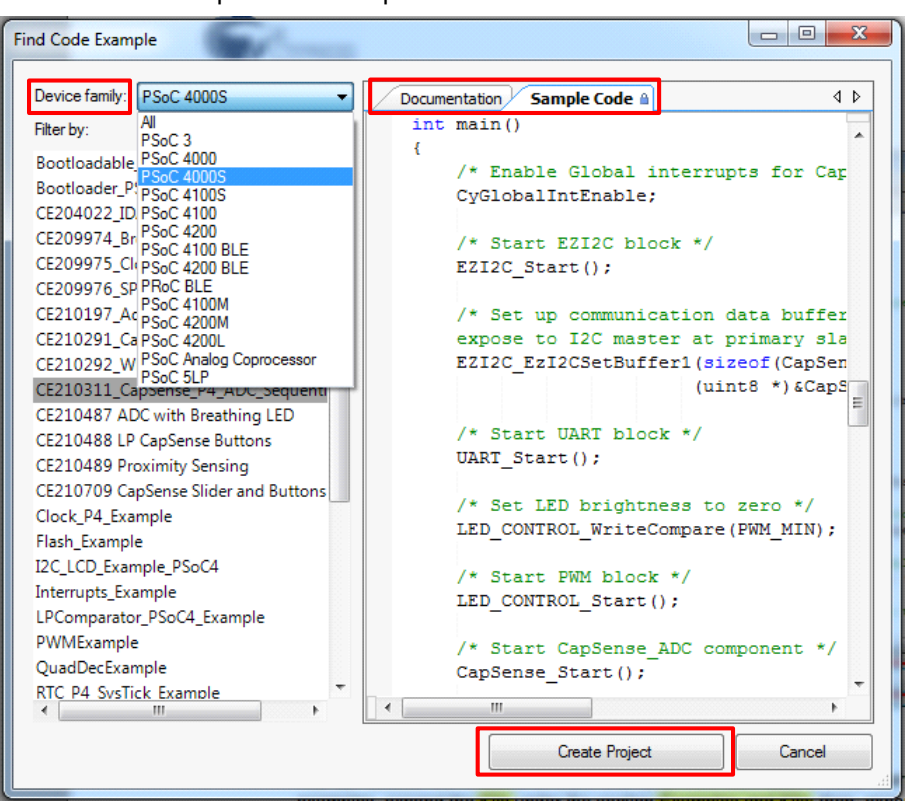

Figure 1-6. Code Examples with Sample Code

#### 1.3.2 Kit Code Examples

You can access the installed kit code examples from the PSoC Creator Start Page. To access these examples, expand the **Kits** under the section **Examples and Kits**; then, expand the specific kit to see the code examples. Refer to the Code Examples chapter on page 26 for a list of code examples that you can use on this kit.

#### 1.3.3 PSoC Creator Help

Launch PSoC Creator and navigate to the following items:

- Quick Start Guide: Choose Help > Documentation > Quick Start Guide. This guide gives you the basics for developing PSoC Creator projects.
- Simple Component Code Examples: Choose File > Code Example. These examples demonstrate how to configure and use PSoC Creator Components. To access examples related to a specific Component, right-click on the Component in the schematic or in the Component Catalog. Select the Find Code Example option in the context menu that appears.
- System Reference Guide: Choose Help > System Reference Guides. This guide lists and describes the system functions provided by PSoC Creator.
- Component Datasheets: Right-click a Component and select Open Datasheet. Visit the PSoC 4 Component Datasheets page for a list of all PSoC 4 Component datasheets.
- Document Manager: PSoC Creator provides a document manager to help you easily find and access the document resources. To open the document manager, choose the menu item Help > Document Manager.

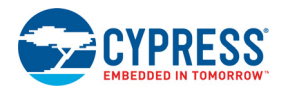

# 1.4 Getting Started

This guide will help you be acquainted with the CY8CKIT-145-40XX PSoC 4000S Prototyping Kit:

- The Software Installation chapter on page 16 chapter describes the installation of the kit software. This includes the PSoC Creator IDE to develop and debug the applications, and PSoC Programmer to program the *.hex* files on to the device.
- The Kit Operation chapter on page 20 chapter describes the major features of the PSoC 4000S Prototyping Kit and functionalities such as programming, debugging, and the USB-UART and USB-I2C bridges.
- The Code Examples chapter on page 26 chapter describes PSoC 4000S code examples that will help you understand how to create your own PSoC 4000S projects.
- The Appendix chapter on page 29 provides the detailed hardware description, kit schematics, and the bill of materials (BOM).

# 1.5 Additional Learning Resources

Cypress provides a wealth of data at www.cypress.com to help you to select the right PSoC device for your design, and to help you to quickly and effectively integrate the device into your design. For a comprehensive list of resources, see KBA86521, How to Design with PSoC 3, PSoC 4, and PSoC 5LP. The following is an abbreviated list for PSoC 4:

- Overview: PSoC Portfolio and PSoC Roadmap.
- Product Selectors: PSoC 4 Product Selector. In addition, PSoC Creator includes a device selection tool.
- Datasheets: Describe and provide electrical specifications for the PSoC 4000, PSoC 4100, PSoC 4200, PSoC 4100M, PSoC 4200L and PSoC 4000S device families.
- CapSense Design Guide: Learn how to design capacitive touch-sensing applications with the PSoC 4 family of devices.
- Application Notes and Code Examples: Cover a broad range of topics, from basic to advanced. Many of the application notes include code examples. Visit the PSoC 3/4/5 Code Examples web page for a list of all available PSoC Creator code examples. To access code examples from within PSoC Creator - see PSoC Creator Code Examples on page 11.
- Technical Reference Manuals (TRM): Provide detailed descriptions of the architecture and registers in each PSoC 4 device family.
- Development Kits:
  - CY8CKIT-041, CY8CKIT-046, CY8CKIT-044, CY8CKIT-042 and CY8CKIT-040 are easy-touse and inexpensive development platforms. These kits include connectors for Arduino compatible Shields and Digilent Pmod Peripheral Modules.
  - CY8CKIT-043, CY8CKIT-049, and CY8CKIT-145-40XX are very low-cost prototyping platform for sampling PSoC 4 devices.
  - □ CY8CKIT-001 is a common development platform for all PSoC family devices.
  - □ The MiniProg3 device provides an interface for flash programming and debug.
- Knowledge Base Articles (KBA): Provide design and application tips from experts on using the device.
- PSoC Creator Training: Visit www.cypress.com/training for a comprehensive list of video trainings on PSoC Creator.
- Learning from Peers: Visit www.cypress.com/forums to meet enthusiastic PSoC developers discussing the next generation embedded systems on Cypress Developer Community Forums.

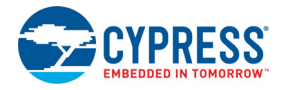

# 1.6 Technical Support

For assistance, visit Cypress Support or contact customer support at +1(800) 541-4736 Ext. 3 (in the USA) or +1 (408) 943-2600 Ext. 3 (International).

You can also use the following support resources if you need quick assistance:

- Self-help (Technical Documents)
- Local Sales Office Locations

# **1.7 Documentation Conventions**

Table 1-1. Document Conventions for Guides

| Convention         | Usage                                                                                                    |
|--------------------|----------------------------------------------------------------------------------------------------|
| Courier New        | Displays file locations, user entered text, and source code:<br>C:\cd\icc\                                                             |
| Italics            | Displays file names and reference documentation:<br>Read about the <i>sourcefile.hex</i> file in the <i>PSoC Designer User Guide</i> . |
| File > Open        | Represents menu paths:<br>File > Open > New Project                                                                                    |
| Bold               | Displays commands, menu paths, and icon names in procedures:<br>Click the <b>File</b> icon and then click <b>Open</b> .                |
| Times New Roman    | Displays an equation:<br>2+2=4                                                                                                    |
| Text in gray boxes | Describes Cautions or unique functionality of the product.                                                                             |

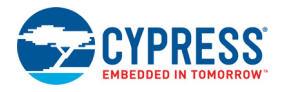

# 1.8 Acronyms

| Table 1-2. | Acronyms | Used in this | Document |
|------------|----------|--------------|----------|
|            |          |              |          |

| Acronym | Description                                 |
|---------|---------------------------------------------|
| ADC     | Analog-to-Digital Converter                 |
| BLE     | Bluetooth Low Energy                        |
| ВОМ     | Bill of Materials                           |
| СМОД    | Modulator Capacitor                         |
| СМР     | Comparator                                  |
| CTANK   | Shield tank capacitor                       |
| DAC     | Digital to Analog Convertor                 |
| DPDT    | Double-Pole, Double-Throw                   |
| ESD     | Electrostatic Discharge                     |
| GPIO    | General Purpose Input/Output                |
| 12C     | Inter-Integrated Circuit                    |
| IDAC    | Current DAC                                 |
| IDE     | Integrated Development Environment          |
| LED     | Light-Emitting Diode                        |
| PRoC    | Programmable Radio-on-Chip                  |
| PSoC    | Programmable Systems-on-Chip                |
| ТСРѠМ   | Timer, Counter, Pulse Width Modulator       |
| SAR     | Successive Approximation Register           |
| SCB     | Serial Communication Block                  |
| SRAM    | Static Random Access Memory                 |
| SWD     | Serial Wire Debug                           |
| UART    | Universal Asynchronous Receiver Transmitter |
| USB     | Universal Serial Bus                        |
| WCO     | Watch Crystal Oscillator                    |

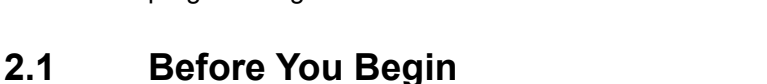

Software Installation

To install Cypress software, you will require administrator privileges. However, they are not required to run software that is already installed. Before you install the kit software, close any other Cypress software that is currently running.

This chapter describes the steps to install the software tools and packages on a PC for using the PSoC 4000S Prototyping Kit. This includes the IDE on which the projects will be built and used for

# 2.2 Install Software

programming.

2.

Follow these steps to install the PSoC 4000S Prototyping Kit software:

- 1. Download the PSoC 4000S Prototyping Kit software from www.cypress.com/CY8CKIT-145-40XX. The kit software is available in three different formats for download.
  - a. **CY8CKIT-145-40XX Kit Only:** This executable file installs only the kit contents, which include kit code examples, hardware files, and user documents. This package can be used if all the software prerequisites (listed in step 5) are installed on your PC.
  - b. CY8CKIT-145-40XX Kit Complete Setup: This installation package contains the files related to the kit along with Cypress prerequisite software such as PSoC Creator and PSoC Programmer. However, it does not include the Windows Installer or Microsoft .NET framework packages. If these packages are not on your computer, the installer directs you to download and install them from the Internet.
  - c. CY8CKIT-145-40XX DVD ISO: This file is a complete package, stored in a DVD-ROM image format, which you can use to create a DVD or extract using an ISO extraction program such as WinZip or WinRAR. The file can also be mounted like a virtual CD/DVD using virtual drive programs such as Virtual CloneDrive and MagicISO. This file includes all the required software, utilities, drivers, hardware files, and user documents.
- 2. If you have downloaded the ISO file, mount it on a virtual drive. Extract the ISO contents if you do not have a virtual drive to mount. Double-click cyautorun.exe in the root directory of the extracted content or the mounted ISO if "Autorun from CD/DVD" is not enabled on the computer. The installation window will appear automatically.

Note: If you are using the "Kit Complete Setup" or "Kit Only" file, then go to step 4 for installation.

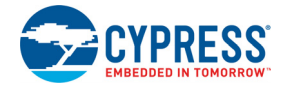

- 3. Click Install CY8CKIT-145-40XX to start the kit installation.
- 4. Select the folder in which you want to install the PSoC 4000S Prototyping kit-related files as shown in Figure 2-1. Choose the directory and click **Next**.

Figure 2-1. Kit Installer Screen

| CY8CKIT-145-40XX PSoC 4000S Prototyping Kit - InstallShield Wizard |                                                                                                    |  |  |  |
|--------------------------------------------------------------------|----------------------------------------------------------------------------------------------------|--|--|--|
|                                                                    | Welcome to the InstallShield Wizard for<br>CY8CKIT-145-40XX PSoC 4000S Prototyping Kit         The InstallShield Wizard will install CY8CKIT-145-40XX<br>PSoC 4000S Prototyping Kit on your computer. To<br>continue, click Next.         Select folder where setup will install files.         Install CY8CKIT-145-40XX PSoC         C:\Program Files\Cypress |  |  |  |
|                                                                    | < <u>Back</u> Next > Cancel                                                                                                    |  |  |  |

- 5. When you click **Next**, the installer automatically installs the required software, if it is not present on your computer. Following are the required software:
  - a. PSoC Creator 4.2: This software is available for download separately at www.cypress.com/ psoccreator. PSoC Creator 4.2 installer automatically installs the following additional software: PSoC Programmer 3.27.1 Peripheral Driver Library 3.0.1

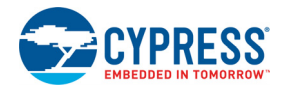

 Choose the Typical, Custom, or Complete installation type (select Typical if you do not know which one to select) in the Product Installation Overview window, as shown in Figure 2-2. Click Next after you select the installation type.

Figure 2-2. Product Installation Overview

| CyInstaller for CY8CKIT-145-40XX PSoC 4 S-Series Prototyping Kit                                                                                                    | ? <mark>x</mark> |
|----------------------------------------------------------------------------------------------------|------------------|
| Product Installation Overview<br>Choose the install type that best suits your needs                                                                                                    |                  |
| Choose the type of installation<br>Product:<br>CY8CKIT-145-40XX PSoC 4 S-Series<br>Prototyping Kit<br>Installation Type:<br>Installs to Complete<br>CY8CKJ Custom<br>CY8CKJ Custom<br>CY8CKJ Complete<br>S<br>Prototyping Kit. |                  |
| Contact Us Next >                                                                                                    | Cancel           |

- 7. Read the License agreement and select **I accept the terms in the license agreement** to continue with installation. Click **Next**.
- 8. When the installation begins, a list of packages appears on the installation page. A green check mark appears next to each package after successful installation.
- Enter your contact information or select the check box Continue Without Contact Information. Click Finish to complete the CY8CKIT-145-40XX PSoC 4000S Prototyping kit software installation.
- 10. After the installation is complete, the kit contents are available at the following location: <Install\_Directory>\CY8CKIT-145-40XX PSoC 4000S Prototyping Kit Default location:

```
Windows 7 (64-bit): C:\Program Files (x86)\Cypress\CY8CKIT-145-40XX
PSoC 4000S Prototyping Kit
Windows 7 (32-bit): C:\Program Files\Cypress\CY8CKIT-145-40XX PSoC 4000S
```

```
Prototyping Kit
```

**Note:** For Windows 7/8/8.1/10 users, the installed files and the folder are read only. To use the installed code examples, follow the steps outlined in the Code Examples on page 26. These steps will create an editable copy of the example in a path that you choose so the original installed example is not modified.

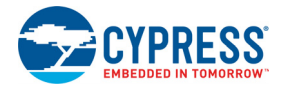

# 2.3 Uninstall Software

The software can be uninstalled using one of the following methods:

Go to Start > All Programs > Cypress > Cypress Update Manager > Cypress Update Manager and select the Uninstall button that corresponds to the kit software.

Go to **Start > Control Panel > Programs and Features** for Windows 7 or **Add/Remove Programs** for Windows XP; choose the product and select the **Uninstall/Change** button.

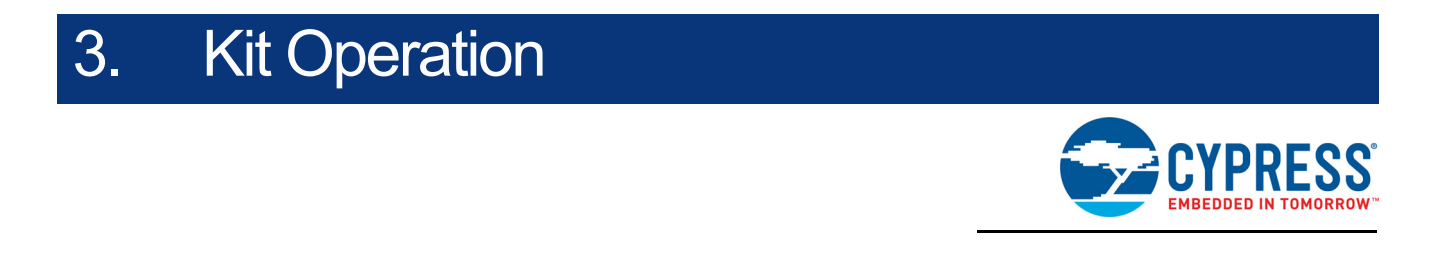

This chapter introduces you to the various features of the PSoC 4000S Prototyping Kit. It primarily includes the theory of Operation, programming and debugging functionality, KitProg2 USB-UART and USB-I2C bridges.

### 3.1 Theory of Operation

The PSoC 4000S Prototyping Kit is built around the PSoC 4000S device. Figure 3-1 shows the block diagram of the PSoC 4000S device. Refer to the PSoC 4000S datasheet for details on device features.

Figure 3-1. PSoC 4000S Block Diagram

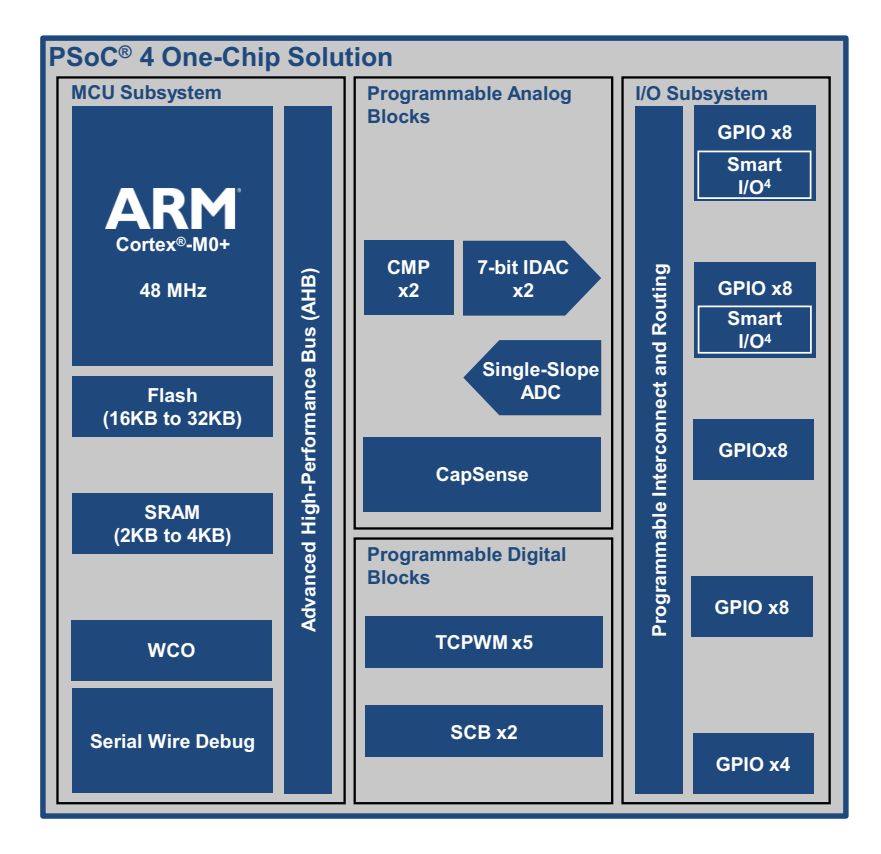

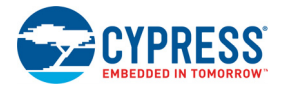

# Figure 3-2 shows the block diagram for the PSoC 4000S Prototyping Kit.

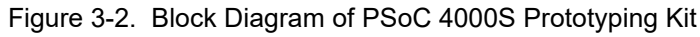

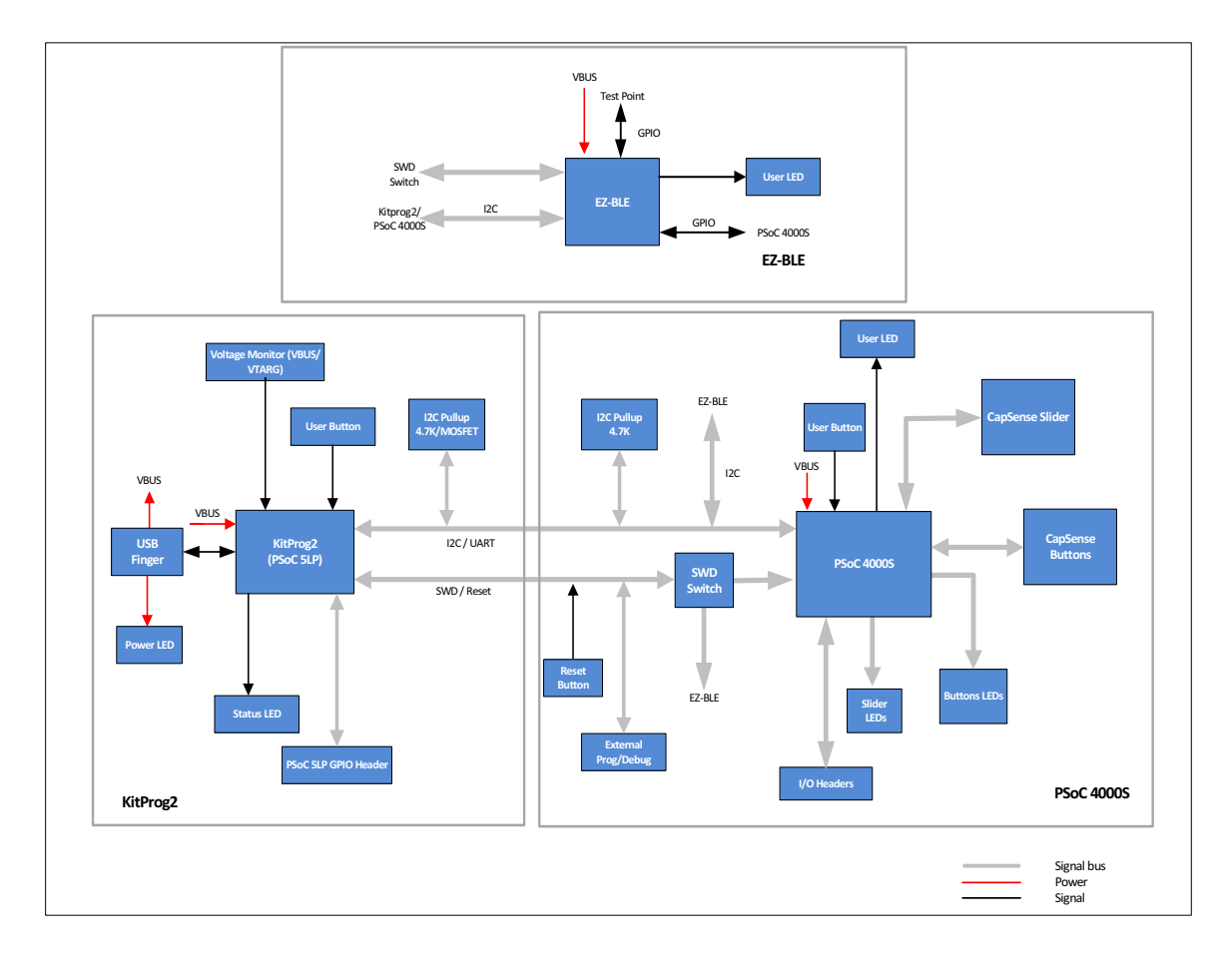

The PSoC 4000S Prototyping Kit is simple in design and provides complete access to develop applications using the PSoC 4000S device family.

This kit supports the following features:

- CapSense Buttons and LEDs: Three CapSense buttons (BTN0, BTN1, and BTN2) and corresponding LEDs (LED9, LED10, and LED11) are provided on a breakout board to demonstrate the CapSense buttons functionality of the PSoC 4000S device. All the I/Os used for implementing the CapSense Buttons and corresponding LEDs are exposed through the headers J1 and J10.
- 2. CapSense Slider and LEDs: A 5-segment linear slider (SLD0, SLD1, SLD2, SLD3, and SLD4) with corresponding LEDs (LED4, LED5, LED6, LED7, and LED8) are provided on a breakout board to demonstrate the CapSense Slider functionality of the PSoC 4000S device. All the I/Os used for implementing the CapSense Slider and corresponding LEDs are exposed through the headers J2 and J9.
- 3. **KitProg2 Status LED**: The amber status LED (LED3) indicates the status of KitProg2 (see KitProg2 on page 23). For more details on the KitProg2 status, refer to the *KitProg2 User Guide*.

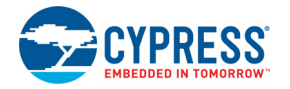

- 4. KitProg2 (PSoC 5LP) I/O Headers (J6, J7): These headers bring out a few GPIO lines of the onboard PSoC 5LP device. These include the KitProg2 USB-I2C bridge lines and USB-UART bridge lines. The additional PSoC 5LP pins are direct connections to the internal programmable analog logic of PSoC 5LP. You can use these pins as General-purpose input/output (GPIO) also.
- 5. **Power LED (LED2)**: The amber power LED is turned on when the kit is connected and powered through the onboard USB connector (J8).
- 6. **PSoC 4000S I/O Headers (J1, J2):** The PSoC 4000S Prototyping board brings all GPIOs of the target PSoC 4000S device to the two expansion headers, enabling the user to have maximum access to the capabilities of the PSoC 4000S device.
- 10-pin Programming Header (J11): This header allows you to program/debug the PSoC 4000S/EZ-BLE devices using an external programmer such as MiniProg3. This header is not populated by default.
- 8. **EZ-BLE PRoC Module and LED**: The kit includes Cypress EZ-BLE PRoC Module for BLE connectivity and Blue LED (LED12) connected to P1\_6 of its GPIO.
- 9. **SWD Selection Switch (SW4)**: A DPDT switch is provided on the prototyping board to select the SWD lines of either PSoC 4000S or EZ-BLE PRoC Module for programming.
- 10. Reset Button (SW1): This button is used to reset PSoC 4000S and EZ-BLE devices.
- 11. **PSoC 4000S (U2)**: This kit is designed to highlight the features of PSoC 4000S (CY8C4045AZI-S413).
- 12. 5-pin Programming Headers (J4, J5): These headers can be used to program/debug the target SWD devices. After the board is snapped, J5 can be used to program/debug the PSoC 4000S/EZ-BLE PRoC Module using an external programmer such as MiniProg3. J4 can be used to program any other external target device using onboard PSoC 5LP (KitProg2).
- 13. KitProg2 (PSoC 5LP) Programmer and Debugger (U1): The CY8C5868LTI-LP039 PSoC 5LP device (U1) serving as KitProg2 is a multi-functional system, which includes a programmer, debugger, USB-I2C bridge, and a USB-UART bridge. Refer to the *KitProg2 User Guide* for more details. KitProg2 User Guide can also be found in the installation folder: <Install\_Directory>\CY8CKIT-145-40XX PSoC 4000S Prototyping Kit\ <version>\Documentation\KitProg2 User Guide.pdf.
- 14. **User Button (SW2)**: This push button can be used to provide an input to the PSoC 4000S/ EZ-BLE devices. Note that the switch connects the PSoC 4000S/EZ-BLE device's pin to ground when pressed, so you need to configure the PSoC 4000S/EZ-BLE device's pin as resistive pull-up for detecting the switch press.
- 15. **KitProg2 Mode Selection Button (SW3)**: This push button provides input to the PSoC 5LP device. It can be used to switch between various modes of KitProg2 (SWD Programmer/ Debugger, Mass Storage Programmer, Bootloader and Custom Application Modes). Note that the switch connects the PSoC 5LP pin to ground when pressed.
- 16. **On-board USB connector (J8):** A PCB USB connector is provided to connect the kit to a computer.
- 17. **Current measurement jumper (J3)**: Provision to mount a 2-pin jumper (J3) for measuring the current to the PSoC 4000S device. To measure the current consumption of the PSoC 4000S device, remove the resistor R22, mount a 2-pin jumper (J3) and connect an ammeter across jumper J3. Refer to the Measure PSoC 4000S Current Consumption on page 33 for more details.

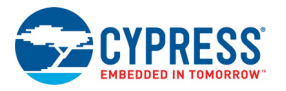

#### 3.2 KitProg2

KitProg2 is a multi-functional system, which includes a programmer, debugger, USB-I2C bridge, and a USB-UART bridge. The PSoC 4000S Prototyping Kit also supports Mass Storage Programming using KitProg2. A Cypress PSoC 5LP device is used to implement the KitProg2 functionality. The KitProg2 is integrated in most PSoC development kits. For more details on the KitProg2 functionality, refer to the *KitProg2 User Guide* in the kit installation directory:

<Install Directory>\CY8CKIT-145-40XX PSoC 4000S Prototyping Kit\ <version>\Documentation\KitProg2 User Guide.pdf.

The target PSoC 4000S/EZ-BLE device can be programmed and debugged using KitProg2. Before programming the device, ensure that PSoC Creator and PSoC Programmer software are installed on the computer. See the Software Installation chapter on page 16 for more information.

#### 3.2.1 Programming and Debugging Using PSoC Creator

- 1. Connect the prototyping board to the computer through the PCB USB connector (J8), as shown in Figure 3-3. The kit enumerates as a composite device if you are plugging in the PSoC 4000S Prototyping Kit to your PC for the first time. The kit drivers will get installed automatically. Successful enumeration is indicated by Amber Status LED (LED3) ON. If the Amber Status LED (LED3) is not ON, refer to the KitProg2 User Guide for details on the KitProg2 status and troubleshooting instructions.
- Figure 3-3. Connecting the PSoC 4000S Prototyping Kit to Computer

2. Open the desired project in PSoC Creator. For this, go to File > Open > Project/Workspace. This provides the option to browse and open a saved project. To open the code example provided with the kit, follow the instructions specified in the Code Examples chapter on page 26.

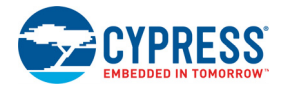

 Select the option Build > Build <Project\_Name>, or press Shift + F6 to build the project as shown in Figure 3-4.

Figure 3-4. Build the Code Example

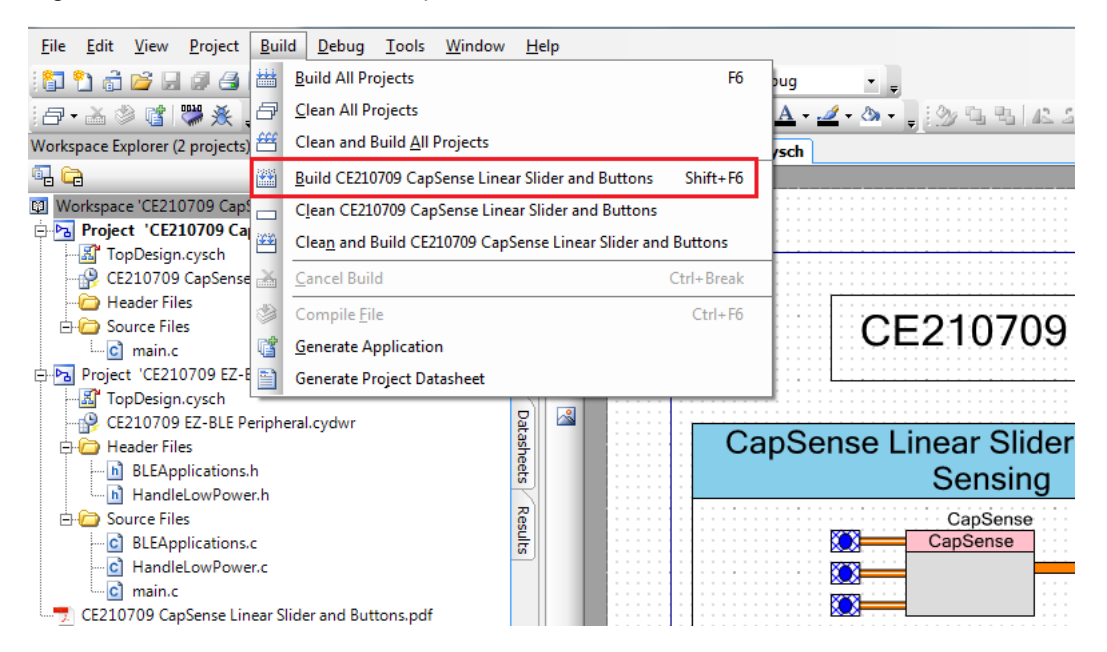

 If there are no errors during build, program the firmware into the kit by choosing Debug > Program or by pressing Ctrl + F5 as shown in Figure 3-5. This programs the device on the PSoC 4000S Prototyping board.

PSoC Creator has an integrated debugger. You can start the debugger by selecting **Debug** > **Debug** or by pressing **[F5]**. Refer to the **Debugging Using PSoC Creator** section in the *KitProg2 User Guide* for a detailed explanation on how to debug using PSoC Creator.

Figure 3-5. Programming Device from PSoC Creator

| <u>F</u> ile <u>E</u> dit <u>V</u> iew <u>P</u> roject <u>B</u> uild <u>D</u> e | oug <u>T</u> ools <u>W</u> indow | <u>H</u> elp |         |                                     |
|---------------------------------------------------------------------------------|----------------------------------|--------------|---------|-------------------------------------|
| : 🔁 🎦 👌 💕 🖃 🖉 🖪 🔍 X                                                             | <u>W</u> indows                  |              | •       | 🞢 👻 🚽 Debug 🔹 🚽                     |
| 🗗 🕶 🚵 📽 🚏 🎇 🍝 📮 Micr ᄤ                                                          | <u>P</u> rogram                  | c            | Ctrl+F5 | ĒĒĒĒ <b>Ā · ⊿ · ऄ · ,</b> 🖄 🖏 🗛 🕰 এ |
| Workspace Explorer (2 projects) 🕺                                               | Select Debug <u>T</u> arget      |              |         | TopDesign.cysch                     |
| 🖫 🛱 🎽                                                                           | <u>D</u> ebug                    |              | F5      |                                     |
| 💷 Workspace 'CE210709 CapSense Lir 🔆                                            | Debug wit <u>h</u> out Progra    | mming /      | Alt+F5  |                                     |
| Project 'CE210709 CapSense                                                      | Attach to Running Tar            | get          |         |                                     |
| CE210709 CapSense Linear S                                                      | Toggle Breakpoint                |              | F9      |                                     |
|                                                                                 | New <u>B</u> reakpoint           |              | •       |                                     |
| E-C Source Files                                                                | Delete All Breakpoints           | Ctrl+Sh      | nift+F9 | CE210709                            |
| Project 'CE210709 EZ-BLE Perip                                                  | Enable All Breakpoints           |              |         |                                     |
| TopDesign.cysch                                                                 |                                  |              |         |                                     |
| CE210709 EZ-BLE Peripheral.cyd                                                  | wr                               | Data         |         | CanSanaa Linaar Slidar              |
| 🖻 🧀 Header Files                                                                |                                  | she          |         | CapSense Linear Silder              |
| BLEApplications.h                                                               |                                  | tr i         |         | Sensing                             |
| - HandleLowPower.n                                                              |                                  | 2            |         | CanSanca                            |
| BI FApplications c                                                              |                                  | luse         |         | CapSense                            |
| HandleLowPower.c                                                                |                                  | iii ii       |         |                                     |
| main.c                                                                          |                                  |              |         |                                     |
| CE210709 CapSense Linear Slider and                                             | d Buttons.pdf                    |              |         |                                     |

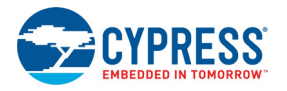

### 3.2.2 Programming Using PSoC Programmer

PSoC Programmer (3.27.1 or later) can be used to program existing *.hex* files into the PSoC 4000S Prototyping board. Refer to the **Programming Using PSoC Programmer** section in the *KitProg2 User Guide* for a detailed explanation on how to program using PSoC Programmer.

The KitProg2 firmware normally does not require any update. You can use the PSoC Programmer software to update the KitProg2 firmware. Refer to **KitProg2 Driver Installation** section in the *Kit-Prog2 User Guide* for a detailed explanation on how to update the KitProg2 firmware.

#### 3.2.3 Mass Storage Programming

The KitProg2 in PSoC 4000S Prototyping board supports programming through a USB Mass Storage interface. This interface allows you to program the PSoC 4000S/EZ-BLE devices by copying *.hex* files into an emulated USB Mass Storage device. For more details on KitProg2 Mass Storage Programmer, refer to the *KitProg2 User Guide*.

#### 3.2.4 USB-UART Bridge

The KitProg2 on the PSoC 4000S Prototyping board can act as a USB-UART bridge. The UART lines between the PSoC 4000S and the KitProg2 are hard-wired on the board, through the snappable area, with UART\_RX assigned to **P3 [1]** and UART\_TX assigned to **P3 [0]** on PSoC 4000S. For more details on the KitProg2 USB-UART functionality, refer to the *KitProg2 User Guide*.

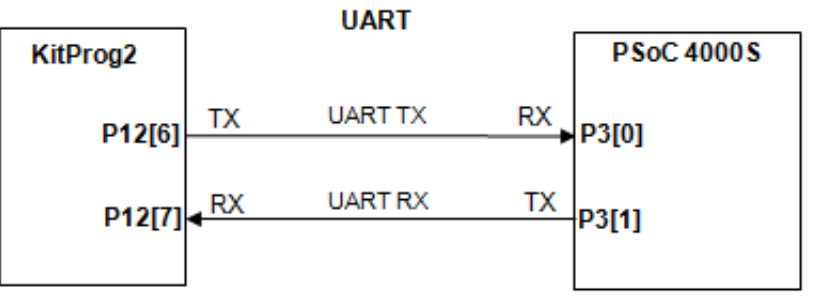

Figure 3-6. UART connection between KitProg2 and PSoC 4000S

#### 3.2.5 USB-I2C Bridge

The KitProg2 can function as a USB-I2C bridge and communicate with the Bridge Control Panel (BCP) software utility. The I2C lines between the PSoC 4000S device and KitProg2 are hardwired on the board, through the snappable area, with SCL assigned to P1 [0] and SDA assigned to P1[1] on PSoC 4000S. The USB-I2C supports I2C speeds of 50 kHz, 100 kHz, 400 kHz, and 1 MHz. For more details on the KitProg2 USB-I2C functionality, refer to the *KitProg2 User Guide*.

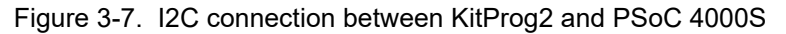

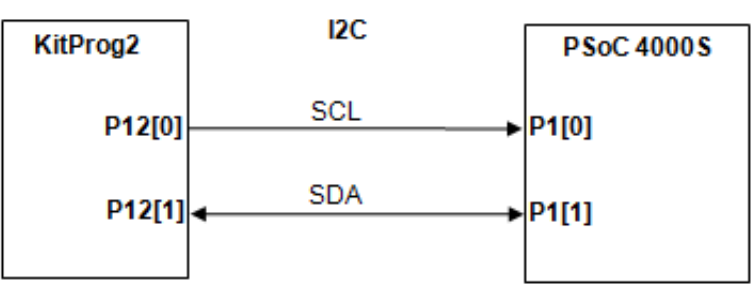

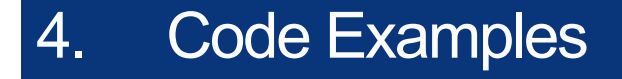

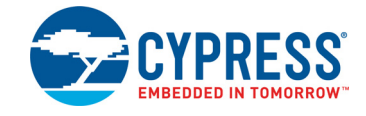

The PSoC 4000S Prototyping Kit includes one code example. To access the code example, download and install the CY8CKIT-145-40XX Kit setup file from www.cypress.com/CY8CKIT-145-40XX. After installation, the code example can be accessed from the PSoC Creator **Start** page as shown in Figure 4-1. For more code examples, visit PSoC 3/4/5 Code Examples, which lists all PSoC Creator code examples available across application notes, kits, and PSoC Creator.

# 4.1 Using the Kit Code Examples

Follow these steps to open and use the code examples:

- 1. Launch PSoC Creator from Start > All Programs > Cypress > PSoC Creator <version> > PSoC Creator <version>.
- 2. On the **Start** page, click **CY8CKIT-145-40XX** under **Start** > **Kits**. A list of code examples appears, as shown in Figure 4-1.
- 3. Click on the desired code example, select a location to save the project and click OK.

Figure 4-1. Open Code Example from PSoC Creator

| Start Page                                        |
|---------------------------------------------------|
| Learn                                             |
| Getting Acquainted                                |
| New in 4.2                                        |
| News and Information                              |
| Start                                             |
| Create New Project                                |
| Open Existing Project                             |
| Find Code Example                                 |
| 🖻 Kits 💋                                          |
| CY8CKIT-145-40XX                                  |
| CE210709_CapSense_Linear_Slider_and_Buttons.cywrk |
| Recent                                            |

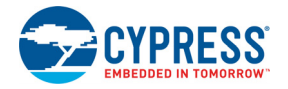

- 4. Build the code example by choosing **Build > Build <Project Name>**. A *.hex* file is generated after the build process.
- 5. Connect the PSoC 4000S Prototyping board to the PC using the onboard PCB USB connector J8 as shown in Figure 3-3.
- 6. Choose **Debug > Program** in PSoC Creator to program the code example.
- 7. If the device is already acquired, programming will complete automatically and the result will appear in the PSoC Creator status bar at the bottom left side of the screen. If the device is yet to be acquired, the Select Debug Target window will appear. Select **KitProg2/<serial\_number>** and click the **Port Acquire** button, as shown in Figure 4-2.

Figure 4-2. Port Acquire

| Select Debug Target           | 8 ×                                   |
|-------------------------------|---------------------------------------|
| ■-5 KitProg2/1D1E16F700045400 | KitProg2/1D1E16F700045400             |
|                               | FREQUENCY = 2000000<br>PROTOCOL = SWD |
|                               | KitProg2 Version 1.01 [HW Rev.0x01]   |
|                               |                                       |
|                               |                                       |
|                               |                                       |
| Show all targets              | Port Setting Port Acquire             |
|                               | ОК                                    |

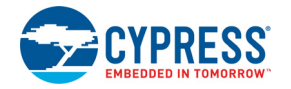

 After the device is acquired, it is shown in a tree structure below the KitProg2/<serial\_number>. Click the Connect button and then click OK to exit the window and start programming, as shown in Figure 4-3.

| Select Debug Target           |                                                                                                   |  |  |
|-------------------------------|---------------------------------------------------------------------------------------------------|--|--|
| E-5 KitProg2/1D1E16F700045400 | PSoC 4000S CY8C4045AZI-S413                                                                       |  |  |
| PSoC 4000S CY8C4045AZI-S413   | PSoC 4000S (ARM CM0+)<br>Silicon ID: 0x0BC11477<br>Cypress ID: 0x190111A9<br>Revision: PRODUCTION |  |  |
|                               | Target unacquired                                                                                 |  |  |
|                               |                                                                                                   |  |  |
| Show all targets              |                                                                                                   |  |  |
|                               | OK / Connect                                                                                      |  |  |

Figure 4-3. Connect Device from PSoC Creator and Program

#### 4.1.1 CE210709 CapSense Linear Slider and Buttons

This code example demonstrates the operation of a CapSense linear slider with five segments and three CapSense buttons. CapSense linear slider and buttons data is sent to the CapSense Tuner or EZ-BLE PRoC Module using I2C communication. The CapSense linear slider touch position and buttons status is used to turn ON/OFF corresponding LEDs on the kit. It also demonstrates connectivity between the EZ-BLE PRoC Module (acting as a Peripheral and GATT server device) and mobile device running the CySmart mobile application (acting as a Central and GATT client device). This code example also demonstrates a simple breathing effect of LED with breath-in and breath-out rate of 1 Hz using the SmartIO and PWM Components.

The code example has an associated PDF document containing the project details, which can be accessed from the PSoC Creator (under Workspace Explorer). Please refer to the code example document for more details on the functionality and implementation.

# A. Appendix

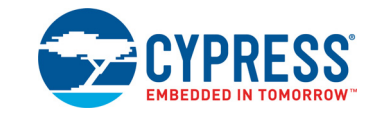

# A.1 Hardware Functional Description

#### A.1.1 Board Details

The PSoC 4000S Prototyping board consists of the following:

- PSoC 4000S device U2 (CY8C4045AZI-S413)
- PSoC 4000S I/O headers J1 and J2
- 10-pin program/debug header J11 (footprint only)
- KitProg2 (PSoC 5LP) device U1 (CY8C5868LTI-LP039)
- KitProg2 I/O headers J6 and J7
- 5-pin SWD connection headers J4 and J5
- PCB USB finger connector J8
- EZ-BLE<sup>™</sup> PRoC<sup>™</sup> Module U4
- One DPDT switch SW4 to select the SWD target device
- One blue LED LED1 (User)
- One amber LED LED2 (Power)
- One amber LED LED3 (KitProg2 Status)
- User push button SW2 connected to GPIO of PSoC 4000S and EZ-BLE devices
- Reset button SW1 connected to XRES pin of PSoC 4000S and EZ-BLE devices
- User push button SW3 connected to GPIO of KitProg2
- Current measurement jumper J3 (footprint only)
- External reference capacitor C3 SAR ADC bypass (No Load by default)
- CapSense capacitors (CMOD C10, CTANK C13, CintA C36, CintB C35)
- CapSense sensors (three buttons BTN0, BTN1, and BTN2; one linear slider with five segments SLD0, SLD1, SLD2, SLD3, and SLD4)
- LEDs corresponding to CapSense Buttons (LED9, LED10, and LED11) and Slider (LED4, LED5, LED6, LED7, and LED8)
- LED12 for EZ-BLE
- Perforated snappable board design
- Overlay on CapSense buttons and slider

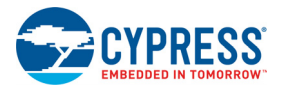

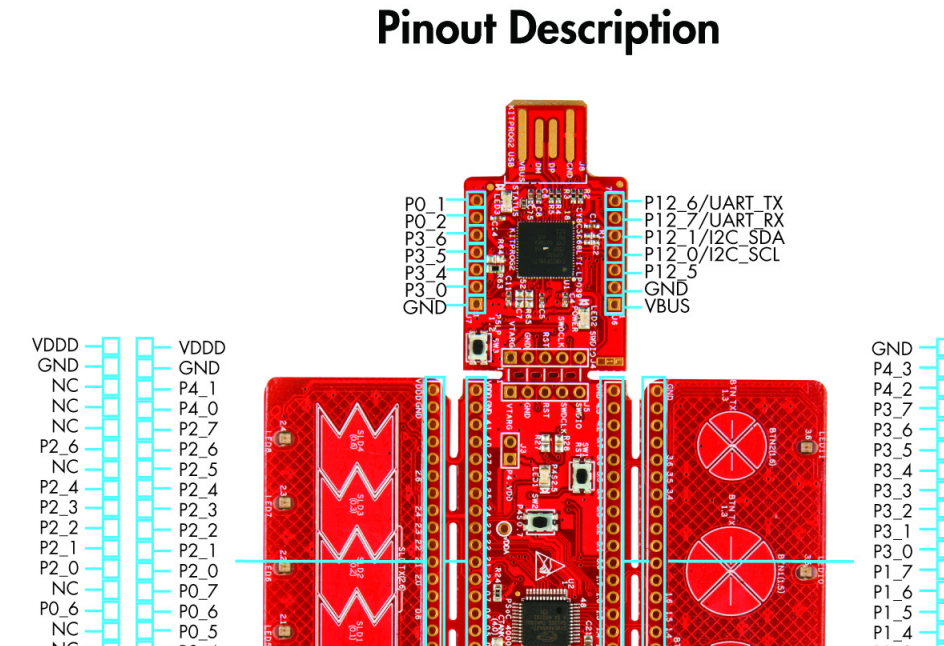

RST CL2

LED1

Figure A-1. PSoC 4000S Prototyping Board Pin Details

P2\_0 P0\_7

PO\_7 PO\_6 PO\_5 PO\_4 PO\_3 PO\_2 PO\_2 PO\_1 PO\_0

GND

VDDA

J9 J2

NC

PO\_3 PO\_2 PO\_1 PO\_0 GND VDDA

ň

GND NC NC NC

P3\_6 P3\_5

P3\_4 NC NC NC NC P1\_6 P1\_5 P1\_4 P1\_3 NC NC NC NC NC

GND VDDD

J1 J10

P1\_7 P1\_6 P1\_5

P1\_4 P1\_3 P1\_2 P1\_1

P1\_0 XRES

GND

VDDD

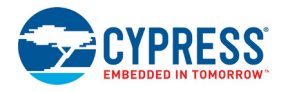

### A.1.2 Hardware Details

#### A.1.2.1 Target Board

The target board uses the PSoC 4000S device. PSoC 4000S is a scalable and reconfigurable platform architecture for a family of programmable embedded system controllers with an ARM Cortex-M0+ CPU. It combines programmable and reconfigurable analog and digital blocks with flexible automatic routing. The PSoC 4000S device family, based on this platform architecture, is a combination of a microcontroller with digital programmable logic, programmable analog, programmable interconnect, high-performance analog-to-digital conversion, opamps with comparator mode, and standard communication and timing peripherals. The PSoC 4000S products are fully compatible with members of the PSoC 4 platform for new applications and design needs. The programmable analog and digital subsystems allow flexibility and in-field tuning of the design. For more information, refer to the *PSoC 4 web page* and the PSoC 4000S Family Datasheet.

Figure A-2. Schematic of PSoC 4000S (Target)

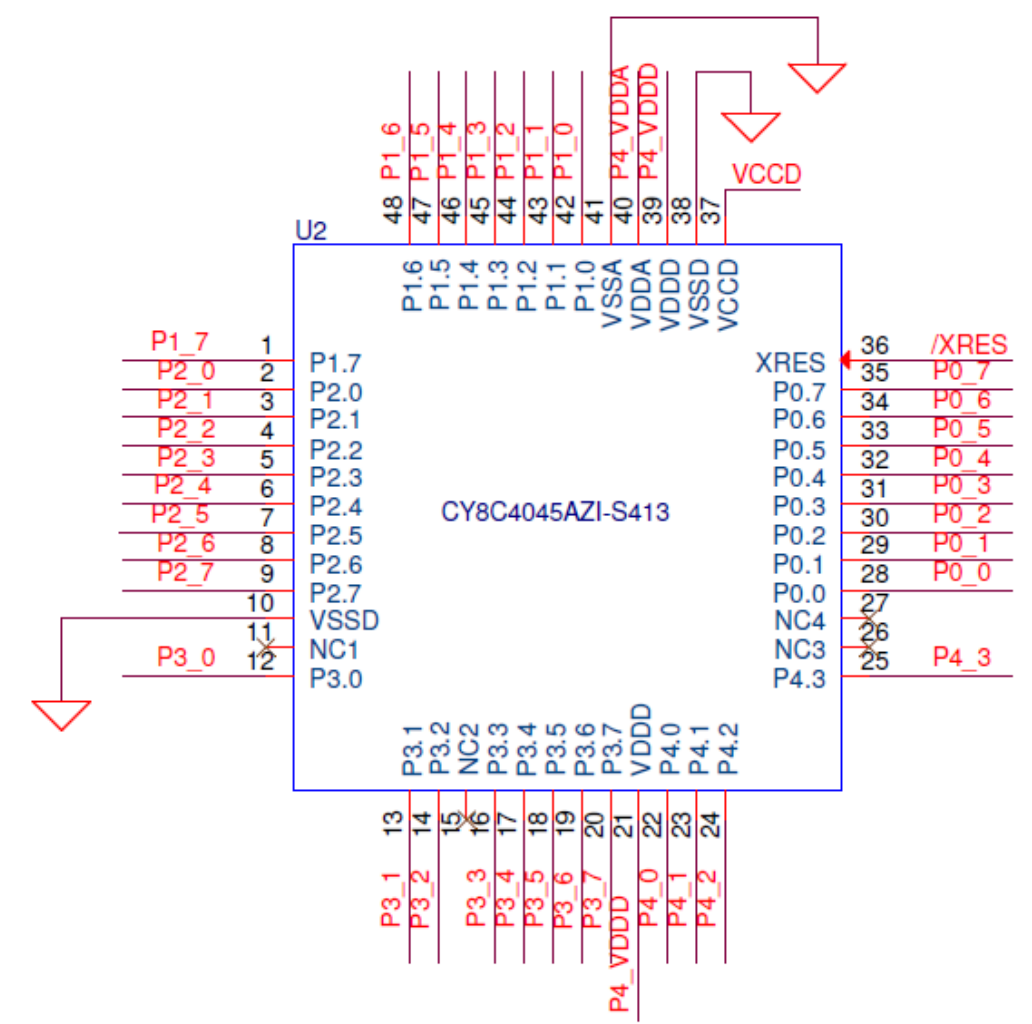

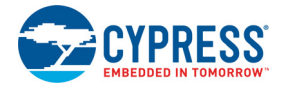

#### A.1.2.2 KitProg2 Board

PSoC 5LP on the KitProg2 board is used to program and debug the target PSoC 4000S device/ EZ-BLE PRoC Module. KitProg2 PSoC 5LP connects to the USB port of the computer through the PCB USB connector and to the SWD interface of the target PSoC 4000S device/EZ-BLE PRoC Module. See the *KitProg2 User Guide* for additional details and functions provided by the KitProg2.

Figure A-3. Schematic of PSoC 5LP (Kitprog2)

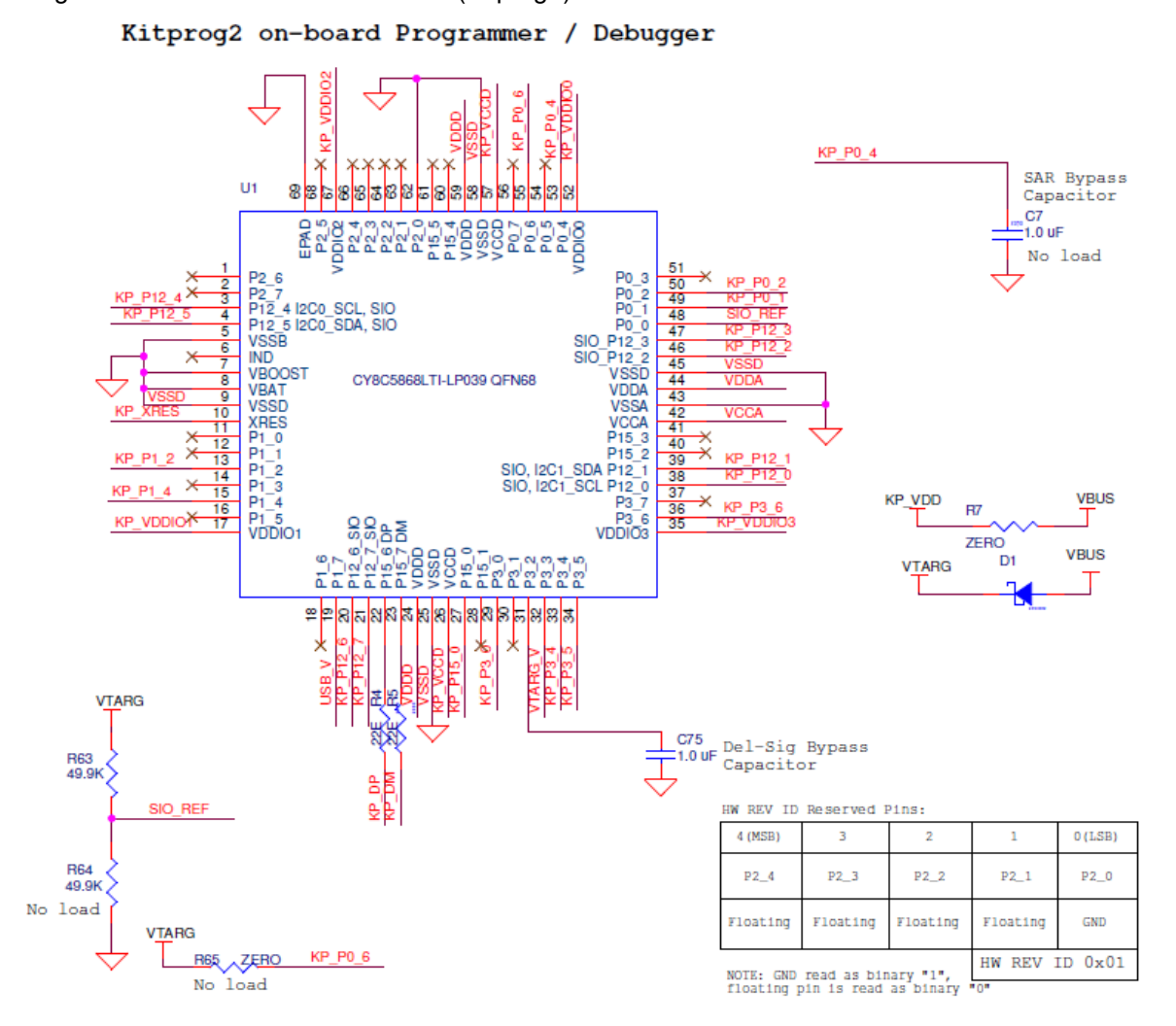

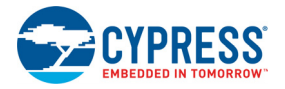

#### A.1.2.3 Power Supply System

The power supply system on this board is dependent on the power source. For most applications, you can use the 5 V supply from the USB connection to power the system. You can also connect an external power supply to the board for low-voltage applications. The kit supports the following connections:

- 5 V from the KitProg2 USB (J8)
- 3.3 V to 5.5 V from a regulated supply connected to VTARG (this will not power the KitProg2 section of the board)

**Note:** To use an external power supply, while KitProg2 is connected to the PCB USB, remove the D1 diode from the board. This ensures that VTARG supply from KitProg2 is not supplied to the target device. KitProg2 measures the target voltage and adjusts the logic levels on the programming pins accordingly.

Note that this prototyping kit does not have any onboard ESD protection circuitry. Therefore, the power source for the PSoC 4000S Prototyping board must be of a high quality to ensure that the board is protected from any over-current conditions and swapped-power connections.

#### A.1.2.4 Measure PSoC 4000S Current Consumption

You can measure current consumption of the PSoC 4000S device by following the steps below.

- 1. Remove the resistors R22, R23 and install a 2-pin jumper in the supplied holes of J3.
- 2. Connect an ammeter across the 2-pin jumper to measure the current to the PSoC 4000S device.

This method can be used either with USB power or with the power supplied to one of the VTARG pins but NOT when supplying power to one of the VDD pins.

After measuring the current consumption, populate the resistors R22 and R23 for normal operation of the kit.

#### A.1.2.5 Board Separation (Snapping)

The PSoC 4000S Prototyping board consists of a PSoC 4000S board, a KitProg2 board and two sensor boards.

**CAUTION!** Do not apply excess pressure on the board while snapping as it may damage the onboard components.

To separate the PSoC 4000S and KitProg2 boards for evaluation or development, break the two boards apart at the built-in perforated edge between J4 and J5. The easiest method of separating the two boards is to place the kit on the edge of a table, where the edge of the table is directly below the perforated edge and the smaller KitProg2 board is off the table edge. Press gently on the Kit-Prog2 board and snap the two boards apart. If any material is removed from the edge of the boards, use shears to clean up the edge of the kit. Note that once the boards are separated, direct UART and I2C connections between the PSoC 4000S device and KitProg2 are lost. This is because the traces connecting the UART and I2C lines are cut off during the separation. However, you can access KitProg2's UART and I2C lines through header J6.

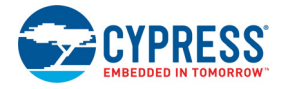

Follow a similar approach to snap the sensor boards from PSoC 4000S board. Figure A-4. PSoC 4000S Prototyping Board separated into Four Parts

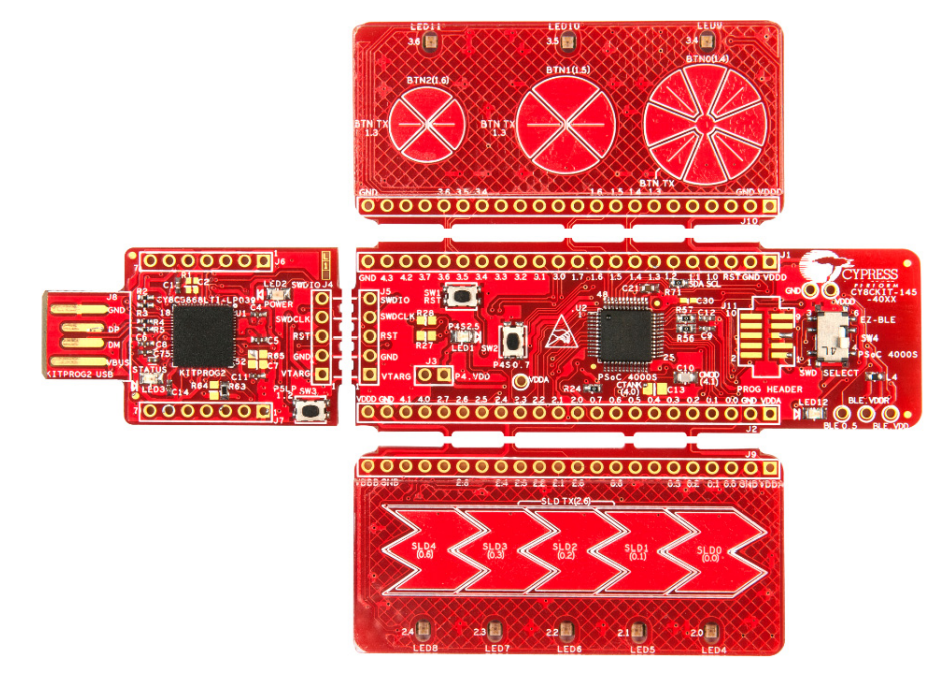

#### A.1.2.6 Header Connections

The PSoC 4000S Prototyping board supports a number of unpopulated headers on both the KitProg2 and the target PSoC 4 boards.

#### Functionality of J1 and J2 Headers (Target Board)

The target board contains two, single in-line headers (J1 and J2). Both are 1×22 pin headers and include all of the I/Os available on the PSoC 4000S device. These headers support all of the available ports, GND, VDD, and connections to passive elements and user-input devices. The J1 and J2 headers support 100-mil spacing, so you can solder connectors to connect the target board to any development breadboard. The CapSense Slider signals and the Slider LED signals from header J1 are routed to header J10 on the sensor board. The CapSense Buttons signals and the Button LED signals from header J2 are routed to header J9 on the sensors board.

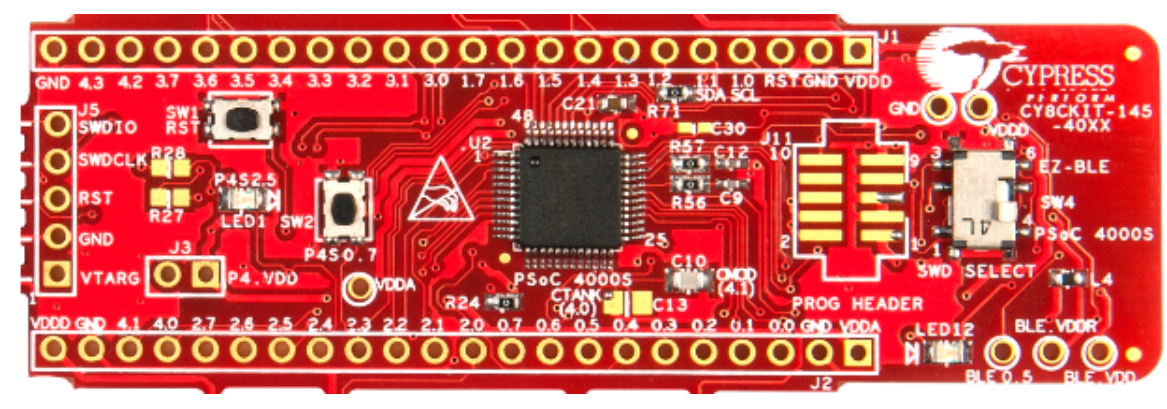

Figure A-5. J1 and J2 Headers

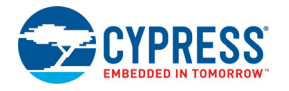

| PSoC 4000S Prototyping board GPIO (J1) |              |                               |  |  |
|----------------------------------------|--------------|-------------------------------|--|--|
| Pin                                    | Signal       | Description                   |  |  |
| J1_01                                  | VDDD         | Power                         |  |  |
| J1_02                                  | GND          | Ground                        |  |  |
| J1_03                                  | XRES         | XRES                          |  |  |
| J1_04                                  | P1_0/I2C_SCL | GPIO/I2C Clock                |  |  |
| J1_05                                  | P1_1/I2C_SDA | GPIO/I2C Data                 |  |  |
| J1_06                                  | P1_2         | GPIO                          |  |  |
| J1_07                                  | P1_3/BTN TX  | GPIO/Button Tx                |  |  |
| J1_08                                  | P1_4/BTN0    | GPIO/Button 0 Rx              |  |  |
| J1_09                                  | P1_5/BTN1    | GPIO/Button 1 Rx              |  |  |
| J1_10                                  | P1_6/BTN2    | GPIO/Button 2 Rx              |  |  |
| J1_11                                  | P1_7         | GPIO/SAR ADC Bypass Capacitor |  |  |
| J1_12                                  | P3_0/UART RX | GPIO/UART Receive             |  |  |
| J1_13                                  | P3_1/UART TX | GPIO/UART Transmit            |  |  |
| J1_14                                  | P3_2/SWDIO   | GPIO/SWD Data                 |  |  |
| J1_15                                  | P3_3SWDCLK   | GPIO/SWD Clock                |  |  |
| J1_16                                  | P3_4/LED9    | GPIO/Button 0 LED             |  |  |
| J1_17                                  | P3_5/LED10   | GPIO/Button 1 LED             |  |  |
| J1_18                                  | P3_6/LED11   | GPIO/Button 2 LED             |  |  |
| J1_19                                  | P3_7         | GPIO                          |  |  |
| J1_20                                  | P4_2/CintA   | GPIO                          |  |  |
| J1_21                                  | P4_3/CintB   | GPIO                          |  |  |
| J1_22                                  | GND          | Power                         |  |  |

#### Table A-1. J1 Header Pin Details

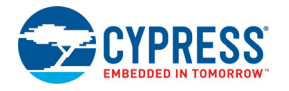

| PSoC 4000S Prototyping board GPIO (J2) |                  |                    |  |
|----------------------------------------|------------------|--------------------|--|
| Pin                                    | Signal           | Description        |  |
| J2_01                                  | VDDA             | Power              |  |
| J2_02                                  | GND              | Ground             |  |
| J2_03                                  | P0_0/SLD0        | GPIO/Slider 0 Rx   |  |
| J2_04                                  | P0_1/SLD1        | GPIO/Slider 1 Rx   |  |
| J2_05                                  | P0_2/SLD2        | GPIO/Slider 2 Rx   |  |
| J2_06                                  | P0_3/SLD3        | GPIO/Slider 3 Rx   |  |
| J2_07                                  | P0_4/UART_RX     | GPIO/UART Receive  |  |
| J2_08                                  | P0_5/UART_TX     | GPIO/UART Transmit |  |
| J2_09                                  | P0_6/SLD4        | GPIO/Slider 4 Rx   |  |
| J2_10                                  | P0_7/USER BUTTON | GPIO/User Button   |  |
| J2_11                                  | P2_0/LED4        | GPIO/Slider 0 LED  |  |
| J2_12                                  | P2_1/LED5        | GPIO/Slider 1 LED  |  |
| J2_13                                  | P2_2/LED6        | GPIO/Slider 2 LED  |  |
| J2_14                                  | P2_3/LED7        | GPIO/Slider 3 LED  |  |
| J2_15                                  | P2_4/LED8        | GPIO/Slider 4 LED  |  |
| J2_16                                  | P2_5/LED1        | GPIO/User LED      |  |
| J2_17                                  | P2_6/SLD TX      | GPIO/Slider Tx     |  |
| J2_18                                  | P2_7             | GPIO               |  |
| J2_19                                  | P4_0/CTANK       | GPIO/CTANK         |  |
| J2_20                                  | P4_1/CMOD        | GPIO/CMOD          |  |
| J2_21                                  | GND              | Ground             |  |
| J2_22                                  | VDDD             | Power              |  |

#### Table A-2. J2 Header Pin details

#### Functionality of J4 and J5 Headers (PSoC 4000S to KitProg2)

KitProg2 and target boards each contains a 1 × 5-pin header. These headers provide a physical connection between the two devices. Specifically, the connection includes the SWD interface, required to program/debug the target PSoC 4000S device/EZ-BLE PRoC Module, power, ground, and reset.

Figure A-6. J4 and J5 Headers

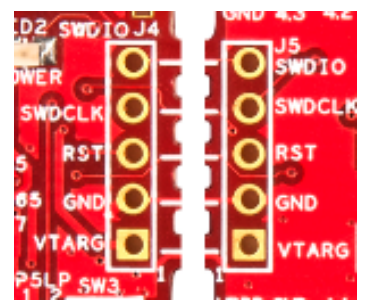

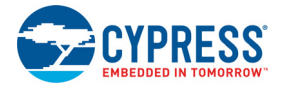

| PSoC 5LP KitProg2 Header (J4) |                 |                                |  |
|-------------------------------|-----------------|--------------------------------|--|
| Pin Signal                    |                 | Description                    |  |
| J4_01                         | VTARG           | Power                          |  |
| J4_02                         | GND             | Ground                         |  |
| J4_03                         | KP_P12_4/RESET  | KitProg2 GPIO/Target XRES      |  |
| J4_04                         | KP_P12_3/SWDCLK | KitProg2 GPIO/Target SWD Clock |  |
| J4 05                         | KP P12 2/SWDIO  | KitProg2 GPIO/Target SWD Data  |  |

#### Table A-3. Pin Details of J4 Header

Table A-4. Pin Details of J5 Header

| PSoC 5LP KitProg2 Header (J5) |        |                     |  |
|-------------------------------|--------|---------------------|--|
| Pin                           | Signal | Description         |  |
| J5_01                         | VTARG  | Power               |  |
| J5_02                         | GND    | Ground              |  |
| J5_03                         | XRES   | Target device RESET |  |
| J5_04                         | SWDCLK | Target SWD Clock    |  |
| J5_05                         | SWDIO  | Target SWD Data     |  |

#### Functionality of J6 and J7 Headers (KitProg2)

The KitProg2 board contains two single in-line headers (J6 and J7). Both are 1×7-pin-headers, used to provide access to several pins of the PSoC 5LP device to support advanced features such as a low-speed oscilloscope and a low-speed digital logic analyzer. These headers also contain the Kit-Prog2 bridge pins (UART and I2C pins of KitProg2 (PSoC 5LP)) that can be used when the two boards are separated. The J6 and J7 headers support 100-mil spacing, so you can solder connectors to connect the KitProg2 board to any development breadboard.

Figure A-7. J6 and J7 Headers

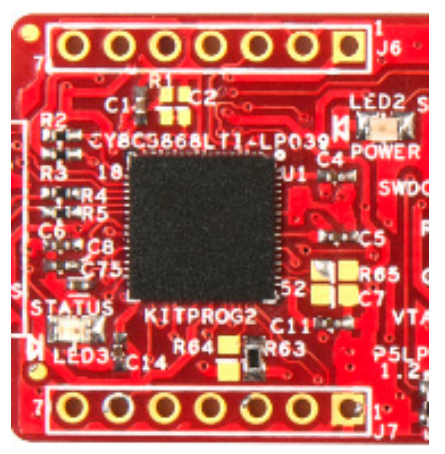

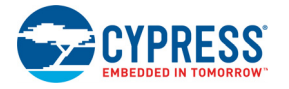

| PSoC 5LP KitProg2 Header (J6) |          |             |  |
|-------------------------------|----------|-------------|--|
| Pin                           | Signal   | Description |  |
| J6_01                         | VBUS     | Power       |  |
| J6_02                         | GND      | Ground      |  |
| J6_03                         | KP_P12_5 | GPIO        |  |
| J6_04                         | KP_P12_0 | I2C_SCL     |  |
| J6_05                         | KP_P12_1 | I2C_SDA     |  |
| J6_06                         | KP_P12_7 | UART_RX     |  |
| J6_07                         | KP_P12_6 | UART_TX     |  |

Table A-5. Pin Details of J6 Header

Table A-6. Pin Details of J7 Header

| PSoC 5LP KitProg2 Header (J7) |         |             |  |
|-------------------------------|---------|-------------|--|
| Pin                           | Signal  | Description |  |
| J7_01                         | GND     | Ground      |  |
| J7_02                         | KP_P3_0 | GPIO        |  |
| J7_03                         | KP_P3_4 | GPIO        |  |
| J7_04                         | KP_P3_5 | GPIO        |  |
| J7_05                         | KP_P3_6 | GPIO        |  |
| J7_06                         | KP_P0_2 | GPIO        |  |
| J7_07                         | KP_P0_1 | GPIO        |  |

#### A.1.2.7 10-pin Program and Debug Header (J11)

This 10-pin header allows you to program and debug PSoC 4000S and EZ-BLE PRoC module using an external programmer such as MiniProg3. This header is not populated by default.

Figure A-8. 10-pin Program and Debug Header

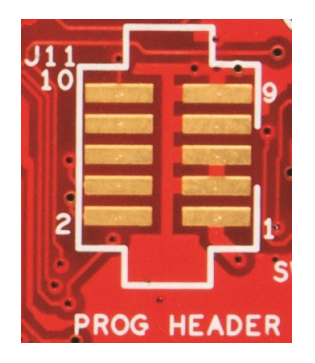

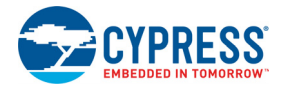

#### A.1.2.8 User and Passive Inputs

#### **User Button**

The target PSoC 4000S Prototyping board contains a single push button (**SW2**) connected to the P0[7] pin on the PSoC 4000S device. It is also connected to P4[1] pin on the EZ-BLE PRoC module. This button can be used for general user inputs or to control different states in an application including waking up the device from sleep or deep sleep.

Figure A-9. User Button on the Board

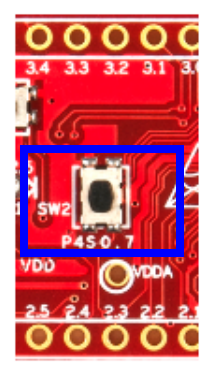

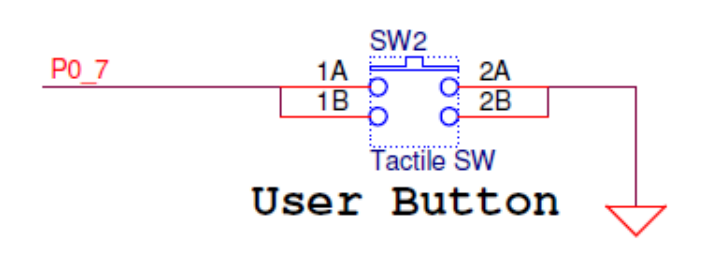

#### **Reset Button**

The Kit contains a push button (SW1) connected to the XRES pins on the target PSoC 4000S and EZ-BLE devices. When this button is pressed, the XRES lines of the PSoC 4000S and EZ-BLE are connected to ground, which, in turn, resets the devices.

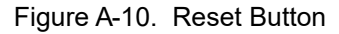

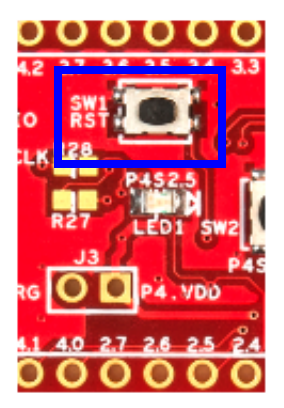

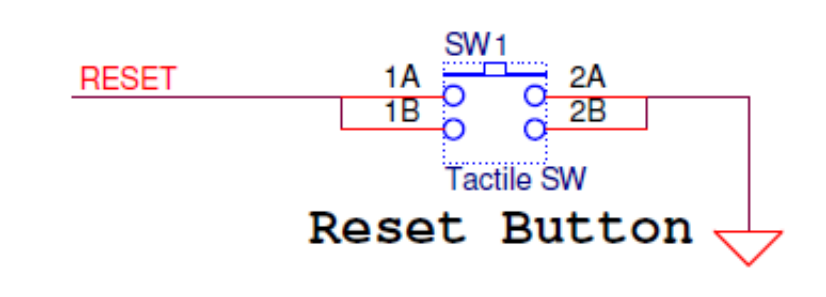

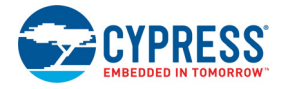

#### **PSoC 5LP Mode Switch Button**

The kit contains a push button (SW3) connected to P1[2] of the PSoC 5LP device. This can be used to switch between different modes of KitProg2 such as Programmer/Debugger, Mass storage programmer, Bootloader and Custom application. Refer to the *KitProg2 User Guide* for more details. This button can also be used as general purpose button in custom application for PSoC 5LP device.

Figure A-11. PSoC 5LP Mode Switch Button

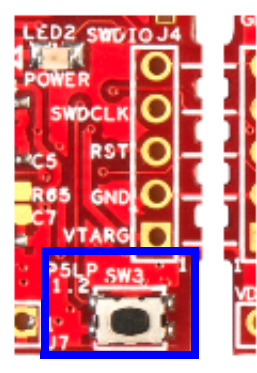

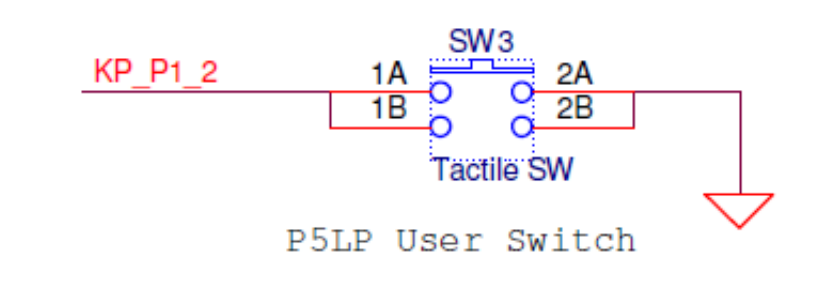

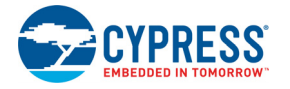

#### **Capsense Buttons**

Three CapSense buttons (BTN0, BTN1 and BTN2) are provided on a breakout board to demonstrate the CapSense button functionality of PSoC 4000S device. All the I/Os used for implementing the CapSense Buttons are exposed though the headers J1 and J10.

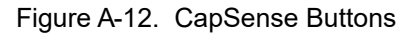

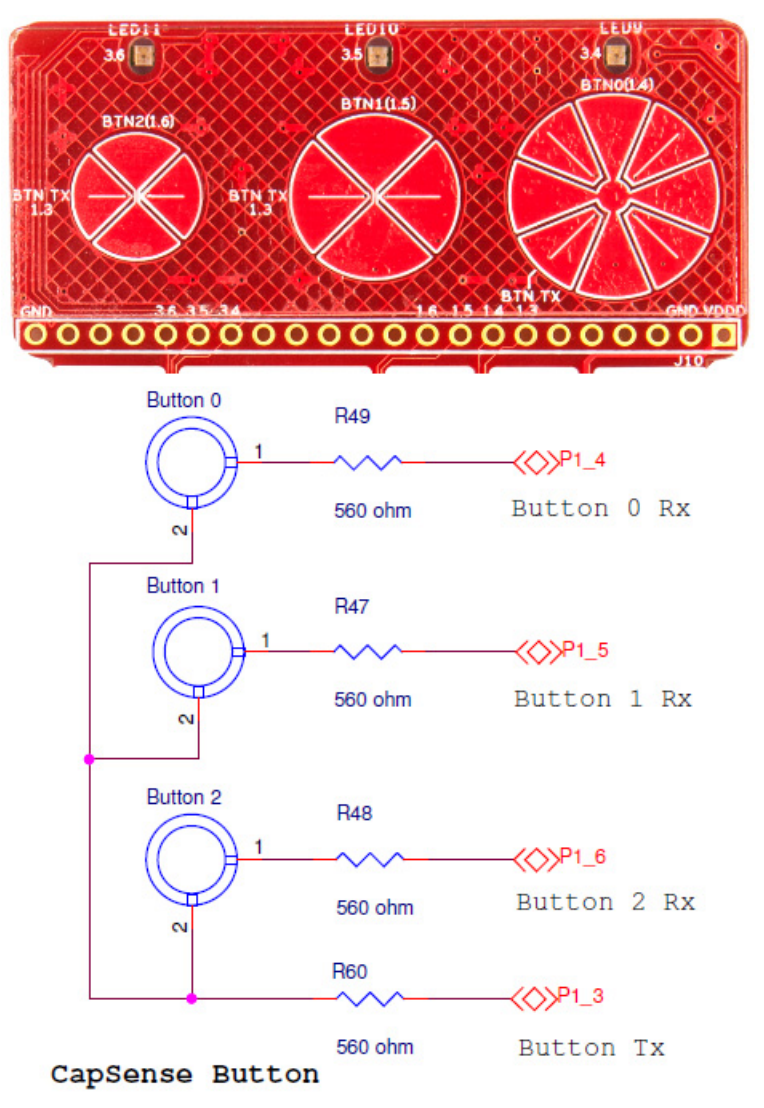

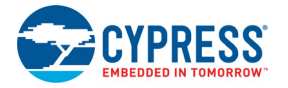

#### **CapSense Linear Slider**

A 5-segment linear slider (SLD0, SLD1, SLD2, SLD3, and SLD4) is provided on a breakout board to demonstrate the CapSense slider functionality of PSoC 4000S device. All the I/Os used for implementing the CapSense Slider are exposed though the headers J2 and J9.

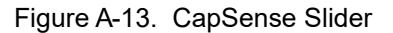

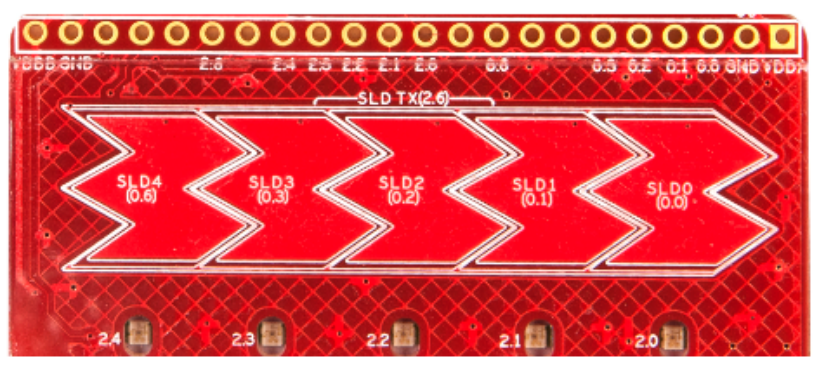

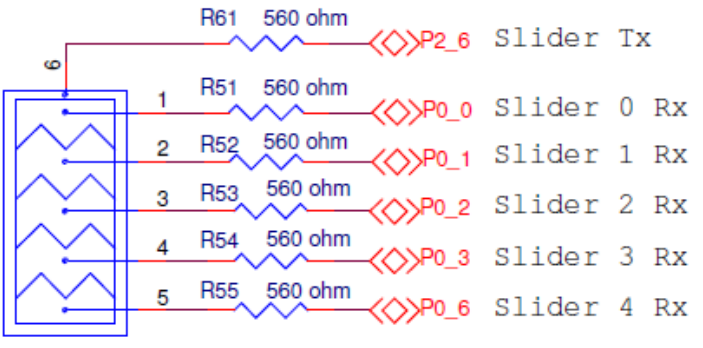

CapSense Linear Slider 5 Seg

#### CapSense Slider

#### A.1.2.9 LEDs

The PSoC 4000S Prototyping board contains 12 LEDs:

- The amber Power LED (LED2): Indicates that the board is powered from the PCB USB connector. This LED will not glow when the board is powered from VDD or VTARG directly.
- The amber Status LED (LED3): Indicates the KitProg2 status, connected to P1[4] of the KitProg2 PSoC 5LP device. For more details on the KitProg2 status LED, refer to the KitProg2 User Guide.
- The blue LED (LED1): This is the user LED, connected to P2[5] of the target PSoC 4000S device.
- Slider LEDs (LED4, LED5, LED6, LED7, LED8): The LEDs corresponding to five segments of the slider are connected to P2[0], P2[1], P2[2], P2[3], and P2[4] of PSoC 4000S device.
- Button LEDs (LED9, LED10, LED11): There are 3 button LEDs corresponding to 3 buttons. They are connected to P3[4], P3[5], and P3[6] of the target PSoC 4000S device.
- EZ-BLE Blue LED (LED12): This is the user LED connected to P1[6] of EZ-BLE PRoC Module.

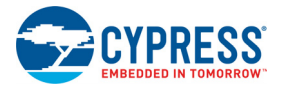

Figure A-14. Power LED

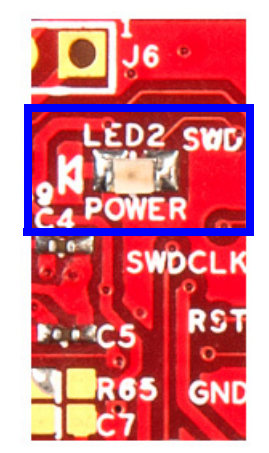

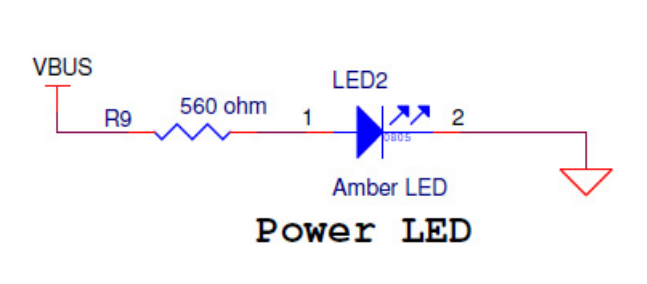

Figure A-15. Status LED

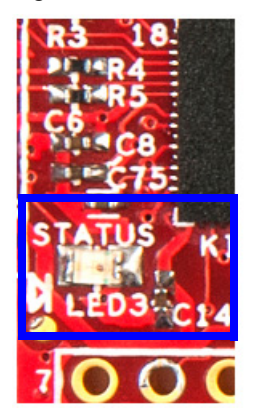

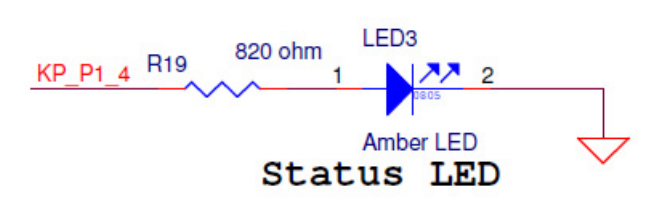

Figure A-16. User LED

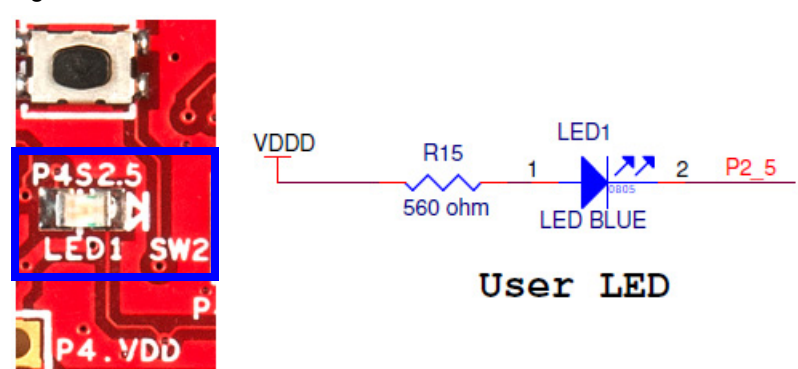

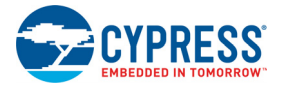

#### Figure A-17. EZ-BLE LED

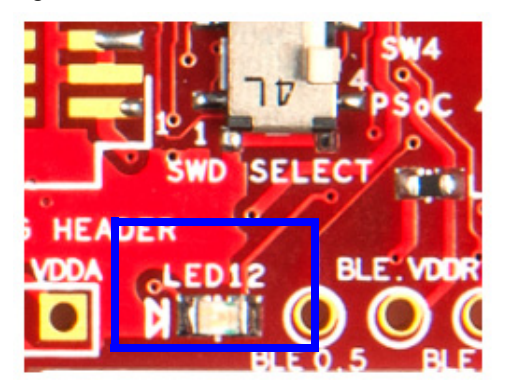

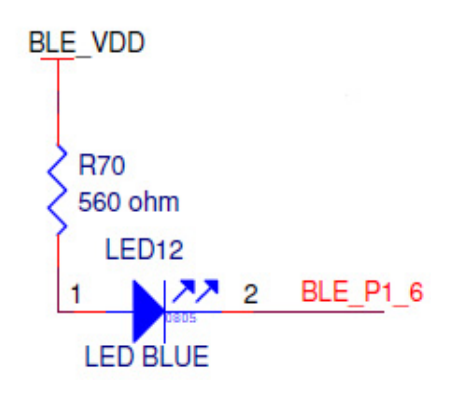

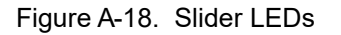

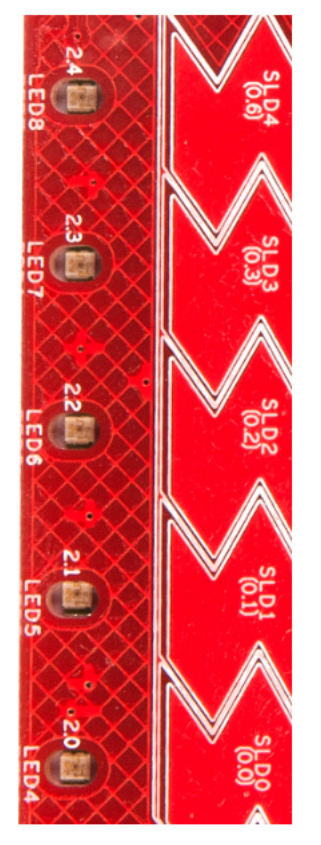

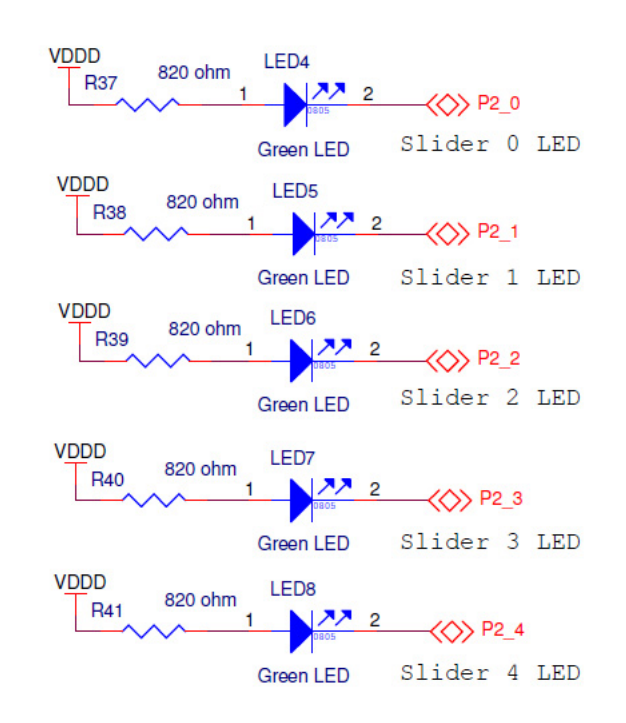

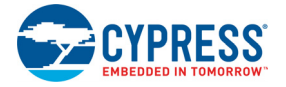

#### Figure A-19. Button LEDs

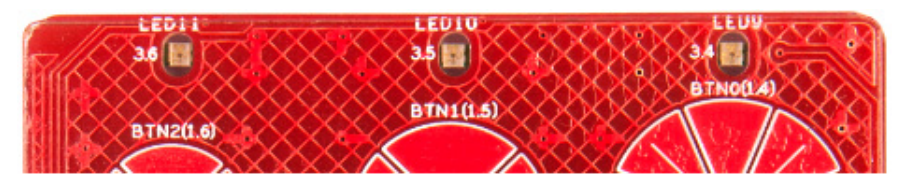

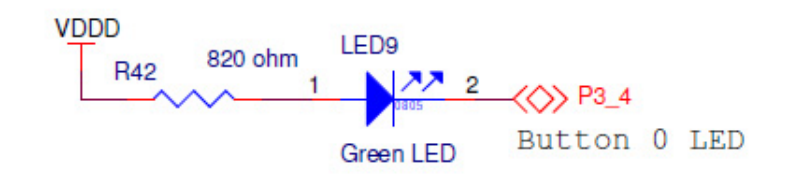

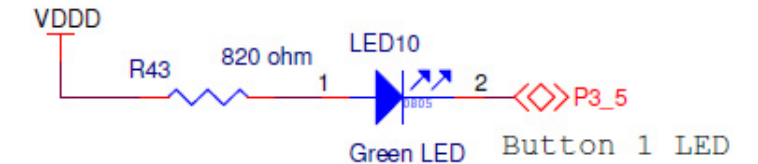

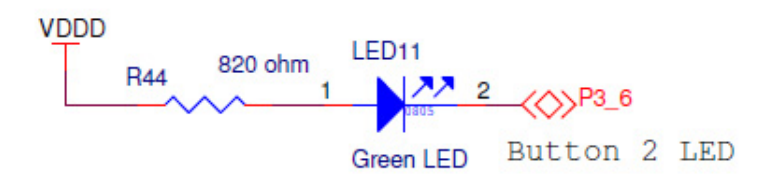

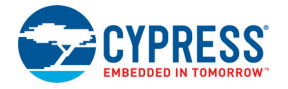

#### A.1.2.10 System Capacitors

The PSoC 4000S Prototyping board has eight capacitors in addition to power supply decoupling capacitors:

- Four CapSense capacitors (CMOD, CTANK, CintA, CintB): Required for CapSense functionality of PSoC 4000S device.
- SAR bypass capacitor for PSoC 4000S (C3 No Load by default) and PSoC 5LP (C7).
- Two biasing capacitors (C9 and C12): Required to interface an external 32-kHz crystal oscillator (WCO).

**Note:** The crystal oscillator is not placed on the board; it can be soldered on pins P0[5] and P0[4] of PSoC 4000S.

Figure A-20. System Capacitors Circuit Diagram

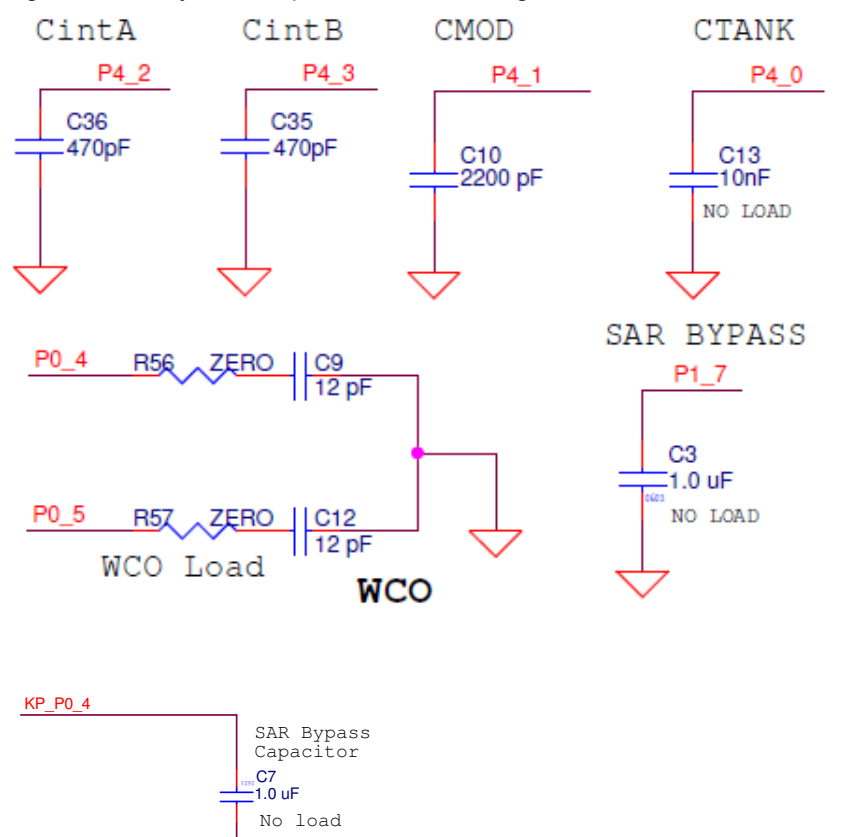

#### A.1.2.11 EZ-BLE PRoC Module

The board includes an EZ-BLE PRoC Module, which is loaded by default. The EZ-BLE PRoC Module is a fully integrated, 10 × 10 × 1.8 mm, fully certified, programmable module designed for easeof-use and reduced time-to-market. It contains Cypress's PRoC BLE chip, two crystals, chip antenna, shield, and passive components. Refer to AN96841 - Getting Started With EZ-BLE PRoC Module for more details. Visit www.cypress.com/ez-bleprocmodule to buy the EZ-BLE PRoC Module.

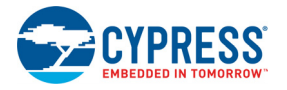

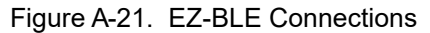

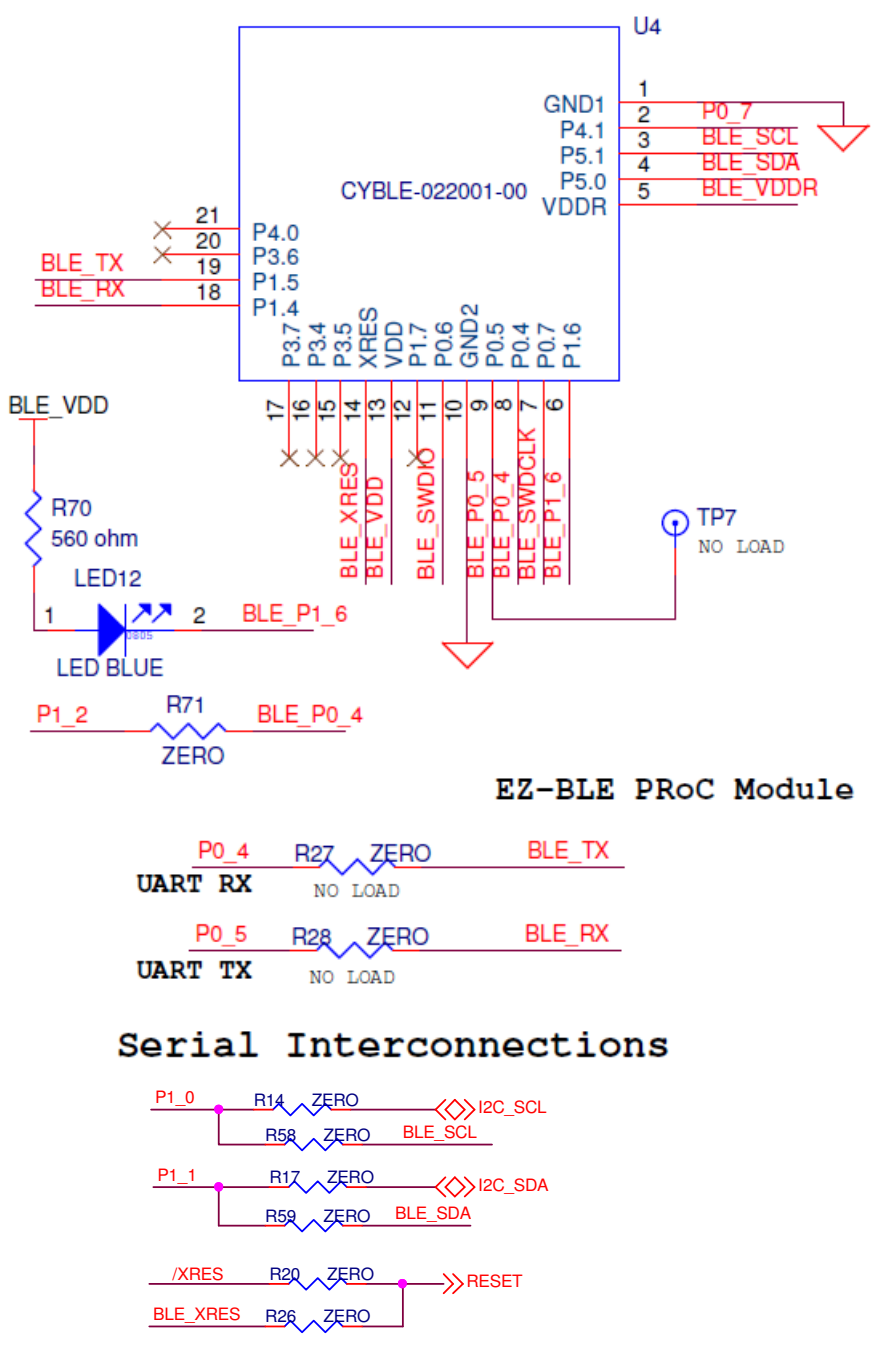

The EZ-BLE PRoC Module includes the following connections to PSoC 4000S and KitProg2:

- UART connections to PSoC 4000S through zero-ohm resistors R28 and R27 (see Figure A-21 and Table A-7). Please note that R28 and R27 are not loaded by default.
- I2C connections to KitProg2 and PSoC 4000S (see Table A-7).
- SWD connections to KitProg2 through the DPDT switch SW4. The SWD connections are shared between the PSoC 4000S and EZ-BLE devices.

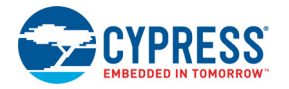

| EZ-BLE Connections |            |          |             |
|--------------------|------------|----------|-------------|
| EZ-BLE             | PSoC 4000S | KitProg2 | Description |
| BLE_TX, P1_5       | P0_4       | _        | UART_RX     |
| BLE_RX, P1_4       | P0_5       | _        | UART_TX     |
| BLE_SDA, P5_0      | P1_1       | P12_1    | I2C_SDA     |
| BLE_SCL, P5_1      | P1_0       | P12_0    | I2C_SCL     |
| BLE_SWDIO, P0_6    | -          | P12_2    | SWDIO       |
| BLE_SWDCLK, P0_7   | -          | P12_3    | SWDCLK      |
| P0_4               | P1_2       | -        | GPIO        |
| BLE_XRES           | /XRES      | P12_4    | RESET       |
| BLE_P1_6, P1_6     | -          | -        | BLE LED     |
| P4_1               | P0_7       | _        | User Button |

Table A-7. EZ-BLE Connections

Use DPDT switch SW4 to switch the SWD connections between PSoC 4000S or EZ-BLE PRoC Module as shown in Figure A-22.

Figure A-22. DPDT switch SW4 to select between PSoC 4000S and EZ-BLE

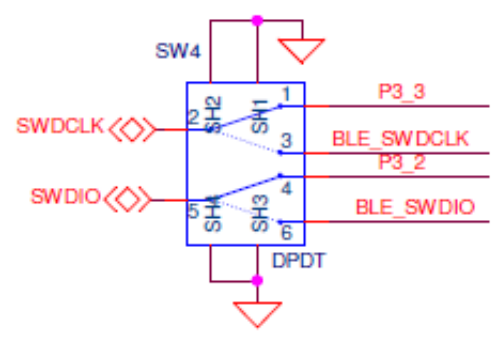

### A.2 Schematics

Refer to the schematic files in the following paths in the installed kit software:

<Install\_Directory>\CY8CKIT-145-40XX PSoC 4000S Prototyping Kit\ <version>\Hardware\CY8CKIT-145-40XX Schematic.pdf

### A.3 Bill of Materials

Refer to the BOM files in the following paths in the kit software installed:

<Install\_Directory>\CY8CKIT-145-40XX PSoC 4000S Prototyping Kit\
<version>\Hardware\CY8CKIT-145-40XX PCBA BOM.xlsx

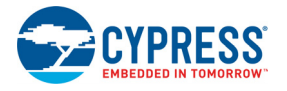

# A.4 Programming the PSoC 4000S Prototyping Kit Using Miniprog3/ KitProg2

The target board allows you to program the PSoC 4000S/EZ-BLE PRoC Module using a MiniProg3 or an external KitProg2 device via the 10-pin JTAG header or the 5-pin SWD header. To do this, connect wires or a 5-pin 100-mil spaced header to J5 or a 10-pin JTAG header to J11 on the target board. The PSoC 4000S Prototyping Kit supports both power cycle and reset programming modes.

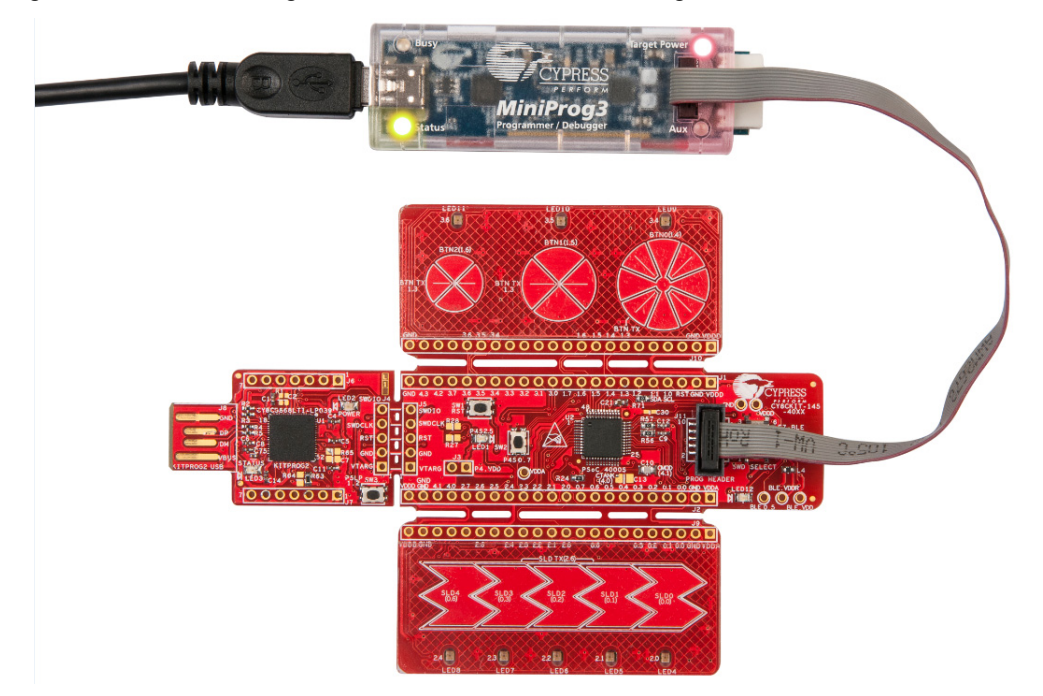

Figure A-23. Connecting CY8CKIT-145-40XX to MiniProg3

**Note:** CY8CKIT-002 MiniProg3 is not part of the PSoC 4000S Prototyping Kit contents and can be purchased from the Cypress Online Store.

# **Revision History**

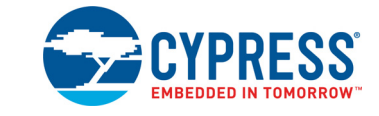

# **Document Revision History**

| Document Title: CY8CKIT-145-40XX PSoC® 4000S Prototyping Kit Guide |           |            |                     |                                                                                        |
|--------------------------------------------------------------------|-----------|------------|---------------------|----------------------------------------------------------------------------------------|
| Document                                                           | Number: 0 | 02-11504   |                     |                                                                                        |
| Revision                                                           | ECN#      | Issue Date | Origin of<br>Change | Description of Change                                                                  |
| **                                                                 | 5423470   | 09/01/2016 | SSHH                | New Kit Guide.                                                                         |
| *A                                                                 | 5713267   | 04/26/2017 | SHEA                | Updated logo and copyright                                                             |
|                                                                    |           | 12/14/2017 | SRDS                | Replaced "example projects" with "code examples" in all instances across the document. |
|                                                                    |           |            |                     | Updated Introduction chapter on page 6:                                                |
|                                                                    |           |            |                     | Updated "PSoC Creator" on page 10:                                                     |
|                                                                    |           |            |                     | Updated "PSoC Creator Code Examples" on page 11:                                       |
|                                                                    |           |            |                     | Updated Figure 1-5.                                                                    |
|                                                                    |           |            |                     | Updated "Additional Learning Resources" on page 13:                                    |
|                                                                    | 5994322   |            |                     | Updated description.                                                                   |
|                                                                    |           |            |                     | Updated "Technical Support" on page 14:                                                |
|                                                                    |           |            |                     | Replaced "Ext. 2" with "Ext. 3".                                                       |
|                                                                    |           |            |                     | Updated Software Installation chapter on page 16:                                      |
|                                                                    |           |            |                     | Updated "Install Software" on page 16:                                                 |
| *D                                                                 |           |            |                     | Updated description.                                                                   |
|                                                                    |           |            |                     | Updated Figure 2-2.                                                                    |
|                                                                    |           |            |                     | Updated Kit Operation chapter on page 20:                                              |
|                                                                    |           |            |                     | Updated "KitProg2" on page 23:                                                         |
|                                                                    |           |            |                     | Updated "Programming Using PSoC Programmer" on page 25:                                |
|                                                                    |           |            |                     | Updated description.                                                                   |
|                                                                    |           |            |                     | Updated Code Examples chapter on page 26:                                              |
|                                                                    |           |            |                     | Updated description.                                                                   |
|                                                                    |           |            |                     | Updated "Using the Kit Code Examples" on page 26:                                      |
|                                                                    |           |            |                     | Updated description.                                                                   |
|                                                                    |           |            |                     | Updated Figure 4-1.                                                                    |
|                                                                    |           |            |                     | Updated "CE210709 CapSense Linear Slider and Buttons" on page 28:                      |
|                                                                    |           |            |                     | Updated description.                                                                   |
|                                                                    |           |            |                     | Completing Sunset Review.                                                              |
| *C                                                                 | 6077012   | 02/22/2018 | SAGA                | Updated Figure 4-1 and Figure 4-3.                                                     |

# **X-ON Electronics**

Largest Supplier of Electrical and Electronic Components

Click to view similar products for Development Boards & Kits - Other Processors category:

Click to view products by Infineon manufacturer:

Other Similar products are found below :

KIT\_AURIX\_TC233LP\_TRB\_EVB-MEC1418MECC\_P1020RDB-PD\_STM8S/32-D/RAIS\_T4240QDS-PB\_SPC58EEMU YR0K50571MS000BE\_QB-R5F104PJ-TB\_OV-7604-C7-EVALUATION-BOARD\_SK-AD02-D62Q1747TB\_ST7MDT1-EMU2 RTK5572TKCS00000BE\_KITAURIXTC234TFTTOBO1\_SL-MIPI-LVDS-HDMI-CNV4\_QB-R5F104LE-TB\_R0K521380S000BE\_LV-24-33 V6 44-PIN TQFP MCU CARD EMPTY\_LV-24-33 V6 64-PIN TQFP MCU CARD EMPTY\_LV-24-33 V6 80-PIN TQFP 1 MCU CARD EMPTY\_32X32 RGB LED MATRIX PANEL - 6MM PITCH\_READY FOR XMEGA CASING (WHITE)\_RELAY4 BOARD\_ETHERNET CONNECTOR\_RFID CARD 125KHZ - TAG\_RFID READER\_RFM12B-DEMO\_MAROON\_MAX232\_MAX3232 BOARD\_ARTY \$7-50 THREE-AXIS ACCELEROMETER BOARD\_TINKERKIT HALL SENSOR\_TOUCHPANEL CONTROLLER\_MIKROBOARD FOR AVR WITH ATMEGA128\_MIKROBOARD FOR PSOC WITH CY8C27643\_MIKRODRIVE\_MIKROETH 100 BOARD\_MIKROPROG TO ST-LINK V2 ADAPTER\_BANANA PI GPIO EXTEND MODULE\_BATTERY BOOST SHIELD BOARD\_BEE PROTO\_BIGDSPIC6 80-PIN TQFP 1 MCU CARD EMPTY\_BIPOLAR STEPPER MOTOR DRIVER\_MOD-28.Z\_MOD-30.Z\_MOD-37.Z\_MOD-50\_MOD-54\_MOD-60 MOD-64